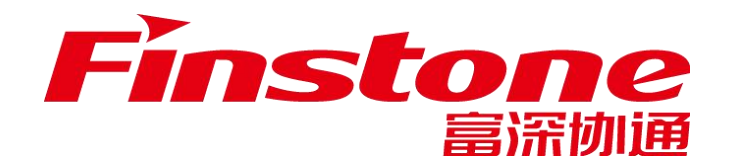

# 苏采云平台 框架协议供应商操作手册

目录

|          | 、客り     | <sup>白</sup> 端安装说明 | 4    |
|----------|---------|--------------------|------|
|          | 1.1、    | 安装标书制作客户端          | 4    |
|          | 1.2、    | 地区选择及控件安装          | 5    |
|          | 、供应     | 应商注册入库             | 7    |
|          | 2.1、    | 供应商注册信息            | 7    |
|          | 2.2、    | CA 锁办理             | 10   |
|          | 2.3     | CA 绑定与登录           | 10   |
| $\equiv$ | 、 供加    | 应商网上投标报名           | . 11 |
| 四        | 、下载     | 戡采购文件              | . 13 |
| Ŧī.      | 、标      | 书制作                | . 14 |
|          | 5.1、    | 将下载的采购文件导入标书制作客户端  | .14  |
|          | 5.2     | 招标文件浏览             | . 15 |
|          | 5.3、    | 投标文件制作             | .16  |
|          | 5.4、    | 投标文件签章             | . 18 |
|          | 5.5、    | 合并标书               | .20  |
|          | 5.6     | 投标文件导出             | .21  |
| 六        | 、上作     | 专投标又件              | .21  |
| Ŧ.       | 、廾1     | 半标                 | .21  |
|          | 7.1     | 开怀入併               | .21  |
|          | 7.2     | 开怀入门               | .22  |
|          | (. 2. 1 | 今日/历史坝日            | •22  |
|          | 7.2.2   | 开标等待               | . 23 |
|          | 7.2.3   | 项目简介               | . 24 |
|          | 7.2.4   | 供应商解密              | . 25 |
|          | 7.2.5   | 唱标                 | . 26 |
|          | 7.2.6   | 评审(询标)             | . 26 |
|          | 7.2.7   | 评审结束               | . 29 |
|          | 7.3、    | 辅助功能               | .29  |
|          | 7.3.1   | 公告栏                | . 29 |
|          | 7.3.2   | 留言板                | . 30 |
| 八        | 、框架     | 架协议签订              | .31  |
|          | 8.1     | 供应商签订              | .31  |
|          | 8.1.1   | 货物类                | . 31 |
|          | 8.1.2   | 服务类                | . 39 |
|          | 8.2     | 协议商品管理             | .44  |
|          | 8.3、    | 委托代理管理             | .45  |
| 九        | 、框      | 架协议订单管理            | .45  |
|          | 9.1、    | 货物类                | .45  |

| 9.1.1                | 确认订单        | 45              |
|----------------------|-------------|-----------------|
| 9.1.2                | 拟制合同        |                 |
| 9.1.3                | 供应商发货       |                 |
| <b>9.2、</b><br>9.2.1 | 服务类<br>商家报价 | <b>50</b><br>50 |
| 9.2.2                | 合同拟制        | 51              |
| 9.2.3                | 服务交付        | 52              |
| 十、项                  | 目采购参与       | 52              |
| 10.1                 | . 评审结果查询    | 52              |
| +- ,                 | 技术支持        | 54              |

## 一、客户端安装说明

## 1.1、 安装标书制作客户端

#### 客户端可在报名详情页下载

1、关闭 360 安全卫士、杀毒软件后(如果没有关闭安全卫士和杀毒软件, 安装过程中需要注意,弹出提示框的时候,始终选择允许程序运行),然后双击 后缀 exe 的安装程序,进入安装页面。

2、点击"安装"按钮,进入安装页面。

| 政府采购系统客户端<br>Version 2.0.0.0   |  |
|--------------------------------|--|
| C:\Program Files (x86)\政府采购客户端 |  |
| 安装 关闭                          |  |

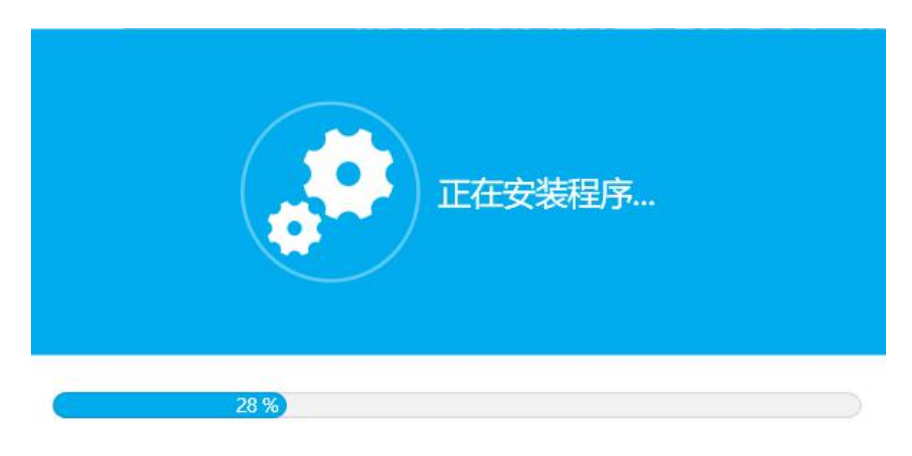

正在安装,请不要关闭...

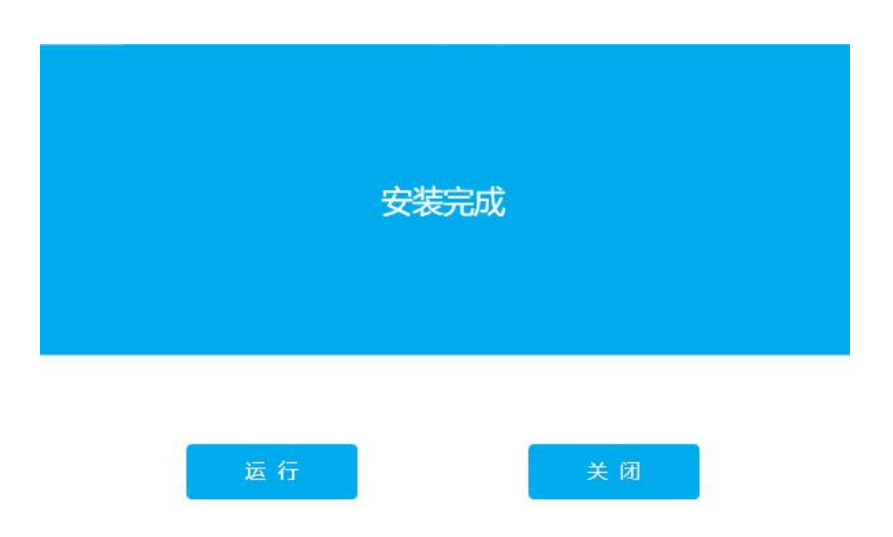

## 1.2、 地区选择及控件安装

1、投标地区选择苏采云,CA驱动选择国信CA,签章厂商选择金格科技。

| 投标地区:  | 苏采云  |   |
|--------|------|---|
| CA 驱动: | 国信CA |   |
| 签章厂商:  | 金格科技 | - |
|        | 确定   |   |

启动客户端后如果电脑缺少控件会如下图展示缺少哪些控件,进行下载, 安装即可。

|                                                   | ×  |
|---------------------------------------------------|----|
|                                                   |    |
| 重新检测                                              |    |
| 客户端运行环境异常,以下软件需修复                                 |    |
| <b>签章软件(扬州市)</b><br>签章组件异常:签章软件未安装或未成功注册,请重新安装 下载 | 安装 |

|                                                      | × |
|------------------------------------------------------|---|
|                                                      |   |
| 客户端运行环境异常,以下软件需修复                                    |   |
| <b>签章软件(扬州市)</b> 27 %<br>签章组件异常: 签章软件未安装或未成功注册,请重新安装 | 泼 |

安装完控件后,正常打开客户端如下图页面

|                   | 政府采购客户端       | $\vee - \rangle$ |
|-------------------|---------------|------------------|
|                   | 在编标书:0 历史标书:0 | 卡片列表 🔵           |
| <i>小</i> 未云<br>首页 | 点击导入新项目       |                  |
| 历史标书              |               |                  |
|                   |               |                  |
|                   |               |                  |
|                   |               |                  |

注: 各控件安装包可于苏采云首页(网址: http://jszfcg.jsczt.cn/

) '苏采云控件驱动下载'按钮下载安装。

## 二 、供应商注册入库

## 2.1、 供应商注册信息

1、打开苏采云首页,点击平台用户注册按钮(系统需使用谷歌浏览器)网址: http://jszfcg.jsczt.cn/

|               |                | "智能+"时代<br>印度成明采购员首家                    |  |
|---------------|----------------|-----------------------------------------|--|
| 0.520         |                | <b>安望2时</b><br>安望2年<br>8年11月            |  |
| яяно<br>1989g |                | (1) (1) (1) (1) (1) (1) (1) (1) (1) (1) |  |
|               | 2 008<br>768/0 | 18 SIG49                                |  |
|               |                |                                         |  |
|               |                |                                         |  |

2、认真阅读注册协议,点击同意按钮

| () 物い注册物以                                                            | (2) 地形形产信息                                                                                                    | <ol> <li>(3) 完成主册</li> </ol> |  |
|----------------------------------------------------------------------|----------------------------------------------------------------------------------------------------|------------------------------|--|
|                                                                      | 注册协议                                                                                                    |                              |  |
| 1 12880-001-4040541281 activity of                                   | NAME URA-ISBRA-BORDO-FRANKSALL BUT BAREBON                                                                                                    |                              |  |
| 2 METTERSERIES SAMABLE FEB                                           | THE TAX DESIGNATION OF THE PARTY OF THE PARTY OF THE PART |                              |  |
| <ol> <li>不利用"江西政府采购间"从撤任何有违法律和社<br/>国内不利率并和此及国家完全的资料,不收增加</li> </ol> | 80.480.230、不均衡任何形成的、最好性的、中午市人的、数局性的、20万性的、553<br>1982.23、由于成正的法定需要的主要的效果。                                                                                                    | 1996、南阳的、运行的最信息资料、不得解助长      |  |
| 4、 重守 江苏政府采购时 网络业务服务的所有网络                                            | b设,规是和程序,不干扰成此机"江苏政后采购用"的服务。                                                                                                    |                              |  |
| 5. 对发布的信息负责,不发布先实的,有效形的信                                             | 9.                                                                                                    |                              |  |
| 6. 及时、潜脉、客观地距断内应角岸中相关内容。                                             | 而到無原淨相由此意識的一切不利后果。                                                                                                    |                              |  |
| 7. 武寨身堂用户底和南羽,如周梁堂不由而被他人                                             | <b>应用,成为他人共同生活张考察户,由此导致的任何性互用资料出版的"江苏政有采购</b> 所                                                                                                    | 1.载不负责。                      |  |
| 本人承诺:如有再由性假或其他违法违规行为,因开                                              | 但一切法律责任,他受工苏省各级政府采购监督管理部门和审查机构依据有关法律,法                                                                                                    | 现作出的处罚。                      |  |
|                                                                      |                                                                                                    |                              |  |
|                                                                      |                                                                                                    |                              |  |
|                                                                      |                                                                                                    |                              |  |
|                                                                      |                                                                                                    |                              |  |
|                                                                      | BC.00                                                                                                    |                              |  |
|                                                                      |                                                                                                    |                              |  |
|                                                                      |                                                                                                    |                              |  |
|                                                                      |                                                                                                    |                              |  |
|                                                                      |                                                                                                    |                              |  |
|                                                                      |                                                                                                    |                              |  |
|                                                                      |                                                                                                    |                              |  |
|                                                                      | 江方政府编购五平台                                                                                                    |                              |  |
|                                                                      | BRHAG ISBND? BRRN ISBNDBREDARCH                                                                                                    |                              |  |
|                                                                      |                                                                                                    |                              |  |

3、填写账户信息:

【用户账号】: 用户登录系统账号。

【用户密码】: 用户登录系统密码。

【确认密码】:二次确认密码。

【单位名称/申报人】:填写单位名称或填写申报人。

【手机】: 填写注册手机号码。

【邮箱】: 填写注册邮箱。

【用户类型】: 社会代理机构、供应商。

【审批所在地】:选择审批所在行政区划。

账号信息填写完毕后,点击【提交】按钮,提交。

| ⊘ 确认注册的议 ——— |             | 2 遠写账户信息                      |                                                                                                    | (3) ##21 | 册 |  |
|--------------|-------------|-------------------------------|----------------------------------------------------------------------------------------------------|----------|---|--|
|              | • 用户账号:     |                               |                                                                                                    |          |   |  |
|              | •用"密码:      |                               | 10                                                                                                    |          |   |  |
|              | • 确认密码:     |                               |                                                                                                    |          |   |  |
|              | ▶ 单位名称/审报人: |                               |                                                                                                    |          |   |  |
|              | • 741:      |                               |                                                                                                    |          |   |  |
|              | + 8548 +    |                               |                                                                                                    |          |   |  |
|              | • 用作出出:     |                               | ~                                                                                                    |          |   |  |
|              |             | 社会代題的政                        |                                                                                                    |          |   |  |
|              | • 审批新在地:    | 供应用                           |                                                                                                    |          |   |  |
|              |             | 送田 総会                         |                                                                                                    |          |   |  |
| _            |             |                               |                                                                                                    |          |   |  |
|              |             |                               |                                                                                                    |          |   |  |
|              |             |                               |                                                                                                    |          |   |  |
|              |             |                               |                                                                                                    |          |   |  |
|              |             | Transfer Tex                  |                                                                                                    |          |   |  |
|              | 2007        | NUMBER THEORY IN A CONTRACTOR | and the second second sec |          |   |  |

4、系统提示注册成功,点击登录按钮登录。

|            | 13848                     |            |
|------------|---------------------------|------------|
| © MULTING  | 🕑 \$\$\$\$#@2             | - • 700228 |
|            | <b>Ø</b>                  |            |
|            | 注册成功<br>SELET. Jackin7    |            |
|            |                           |            |
|            | UXARXNE#e                 |            |
| 創化が有い 江方電話 | 1877 16米主帅:江苏童湖的潮和战船后有限公司 |            |

5、选择账号登录,输入注册的账户与密码,完成验证。点击【登录】按钮, 登录到系统中。

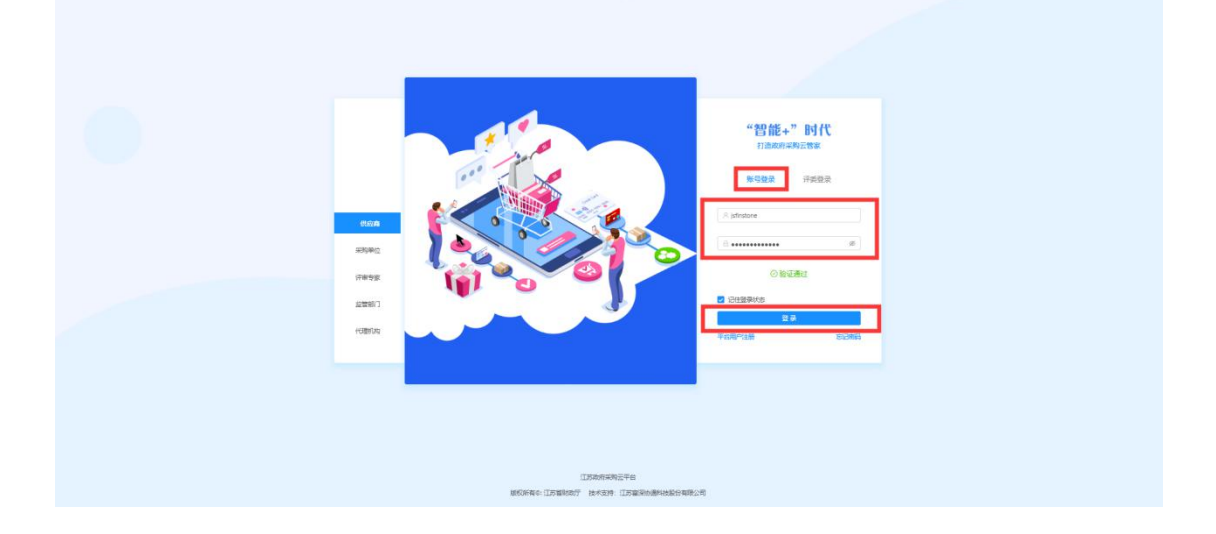

6、按照系统要求,分别填写【基本信息】、【人员信息】、【资质信息】、 【出资信息】、【财务信息】信息全部填写完毕后,点击右上角【提交审核】按 钮,提交审核。

| 2時入阵軍批<br>1 | ジャージンの日本    | 写一下供应商信息,才可以提交审核 |   |          |             |    |    |
|-------------|-------------|------------------|---|----------|-------------|----|----|
|             | 基本信息 人员信息   | 资质信息 出资信息 财务信息   |   |          |             |    |    |
|             | 1 基本信息      |                  |   |          |             |    | 编辑 |
|             | •企业名称①:     | 采购科11            |   | • 企业简称:  |             |    |    |
|             | • 统一社会信用代码: |                  |   | 企业性质:    |             | v  |    |
|             | • 供应离成立日期:  | 请选择日期            | 8 | *供应南地址:  |             |    |    |
|             | • 邮编:       |                  |   | • 供应商邮箱: |             |    |    |
|             | • 供应商传真号码:  |                  |   | • 注册所在地: | 1913/IL     | ~  |    |
|             | 简介:         |                  |   |          |             |    |    |
|             |             |                  |   |          |             | h. |    |
|             | 2 联系人信息     |                  |   |          |             |    |    |
|             | • 财外联系人:    | 89im             |   | • 手机号码:  | 18248836075 |    |    |

### 2.2、 CA 锁办理

根据采购公告中的 CA 办理附件进行 CA 办理。

注:网上报名投标、下载采购文件、上传标书,都需要 CA 锁接入电脑。

## 2.3、 CA 绑定与登录

审核成功后,使用账户密码登录系统,系统会进行 CA 绑定提示,若无提示,可先点击右上角头像处,点击【设置】,选中【CA 绑定】进行 CA 绑定。

| 蔖 苏采云       |                        |           |
|-------------|------------------------|-----------|
| 包 膀胱投病中语 🔹  | 用户设置中心                 |           |
|             |                        |           |
| C AREA      | 用户信息<br>CA信息           | 講和CA機器 挪雷 |
| o surrent - | 修改密码                   |           |
| 0 1962a     | 尚未期途CA. 攝入CA風, 原由期定按钮. |           |
| E 17#       |                        |           |
|             |                        |           |
|             |                        |           |
|             |                        |           |
|             |                        |           |
|             |                        |           |
|             |                        |           |
|             |                        |           |
|             |                        |           |
|             |                        |           |
|             |                        |           |
|             |                        |           |
|             |                        |           |

## 三 、供应商网上投标报名

1、供应商登录系统后,点击【项目参与】,进入投标项目参与页面。

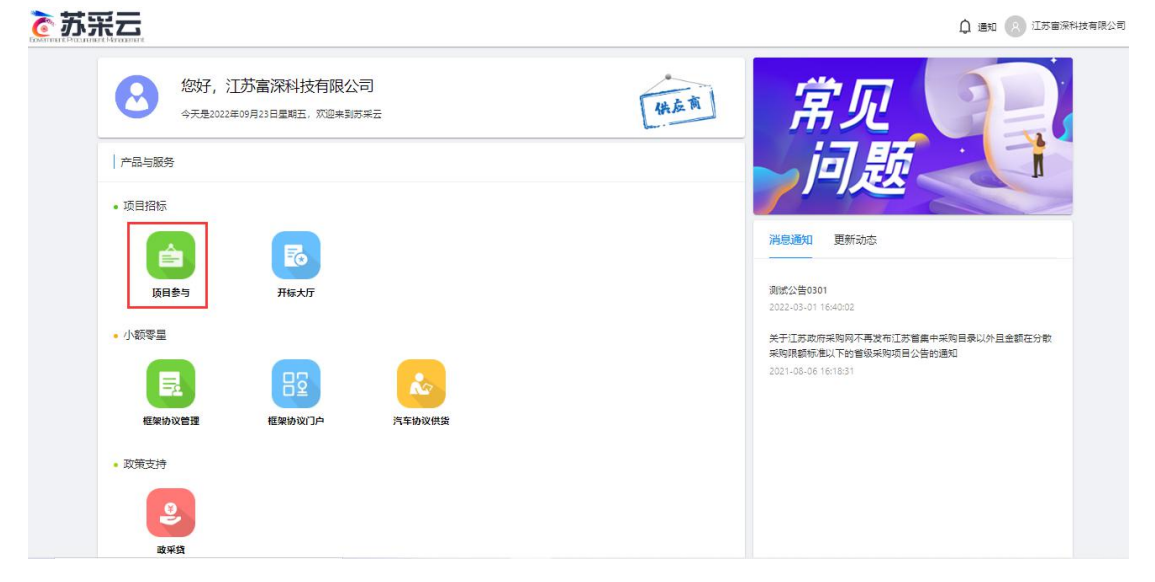

2、选择可报名的框架协议项目,点击【我要参与】按钮,进入报名详情。

| ≥ お采三                                          |                                                                                                    | û 首页 🗘 通知 🌅 苏采云供应商2 🗸            |
|------------------------------------------------|----------------------------------------------------------------------------------------------------|----------------------------------|
| 四 项目采购参与 ^ · · · · · · · · · · · · · · · · · · | 投标项目参与                                                                                                    |                                  |
| 合同在线签订<br>采购合同验收                               | 地》(有): 全部                                                                                                    | 轻远跑市 進安市 盐城市 场州市 镇江市 泰州市 宿江市 芬米云 |
| (平中63里會词)<br>國 质疑投诉申请                          | 項目表型: 工程 服务 武物 PPP<br>可参与项目 (3) 激涛我纷项目 (0) 已参与项目 (34)                                                                  | 3767738F2 Q                      |
| 投诉申請<br>                                       | JSZC-320000-2/ZS-3022-0016(備集情)级0706_111111)           代理机场名称:江苏家康中心代理机构                                               | 頃日色売人: 经办人<br>開業参与               |
|                                                | JSZC-320000-ZJZS-2022-0021(機械20220707機構物文)           (代理財功応部・1255%県中心代理財功・ 項目発型・活物<br>取用単語:15061665093         項目発型・活物 | 项目负责人:代理机构经办人2 2 我爱参与            |
|                                                |                                                                                                    | 項目的进入:代理机构经办人2 <b>只</b><br>现要参与  |
|                                                |                                                                                                    |                                  |

3、进入项目采购参与详情,点击【参与投标】按钮,填写报名确认函后【保存】后进入签章页面,点击【电子签章】,签章完成后点击【提交】,报名成功。

| ♂苏采云                                  |                                                                       |                                                                          |                                        |                 |                  | 合首页         | ↓ 通知 🛞 苏采云供应商2 |
|---------------------------------------|-----------------------------------------------------------------------|--------------------------------------------------------------------------|----------------------------------------|-----------------|------------------|-------------|----------------|
| IB项目采购参与 个<br>采购项目参与                  | 项目采购参与详情                                                              |                                                                          |                                        |                 |                  |             | ik o           |
| 合同在线签订                                | 1 基本信息                                                                |                                                                          |                                        |                 |                  |             |                |
| 采购合同验收<br>评审结果查询                      | 项目编号                                                                  | JSZC-320000-ZJZ5-2022-0018                                               | 项目名称                                   | 框架协议0706 111111 | 采购方式             | 封闭3         | 框架协议           |
| 2 质疑投诉申请 ~                            | 项目类型                                                                  | 项目类型 货物 采购库                                                              |                                        | 江苏省采购单位         | 开标时间             | 2022-       | 07-07 13:00:00 |
| 质疑申请                                  | 代理机构                                                                  | 江苏采购中心代理机构                                                               | 项目联系人                                  | 经办人             | 联系方式             | 15061       | 665093         |
| 投诉申请                                  |                                                                       |                                                                          |                                        |                 |                  |             |                |
| 回供应商注册                                | 2 采购包列表                                                               |                                                                          |                                        |                 |                  |             |                |
|                                       | 采购包序号 采购包                                                             | 编号 采购包名称                                                                 | 投标文件接收截止时间                             | 版本号             | 参与状态             | 投标文件提交状     | あ 操作           |
|                                       | 1 采购包                                                                 | 1 0706框架采购公告                                                             | 2024-07-20 21:12:36                    | 2.0.0.5         | 未参与              | 未提交         | 参与投标           |
|                                       | 新学成于或印度 新学成职员<br>+ 银枝文件检查此时间之前<br>+ 上传投历文件位时,系统会计<br>+ 杨注 ♥ 的采购也为上次下4 | 1889<br>前國已是父的投标文件,條改后再次提<br>全征忽的CA,讀确保您用于验证的CA和書<br>近行投标文件有变更的采购包,需要重新T | 交。<br>8中碱加密投标文件时使用的CA相同<br>F 載量新度投标文件。 | L               |                  |             |                |
| 苏采云                                   |                                                                       |                                                                          |                                        |                 |                  | <b>企</b> 首页 | û 通知 🔗 苏采云供应商2 |
| 项目采购参与 ^                              | 供应商参与投标                                                               |                                                                          |                                        |                 |                  |             |                |
| ************************************* |                                                                       | 1 信息填写                                                                   |                                        |                 | 2 确认函签章          |             |                |
| 采购合同验收                                |                                                                       |                                                                          | 投标供                                    | 应商确认函           |                  |             |                |
| 评审结果查询                                |                                                                       | 项目编号: JSZC-320000-ZJZS-2022-0                                            | 0018                                   | 项目名称            | :框架协议0706_111111 |             |                |
| 质疑投诉申请 ^                              |                                                                       | 采购人: 江苏省采购单位                                                             |                                        | 代理机构            | : 江苏采购中心代理机构     |             |                |
| 原發申請<br>10%中請                         |                                                                       | 采购包号:采购包1                                                                |                                        |                 |                  |             |                |
| 91AV86110                             |                                                                       | 供应商名称: 苏采云供应商2                                                           |                                        |                 |                  |             |                |
|                                       |                                                                       | *详细地址: 盐城                                                                |                                        |                 |                  |             |                |
|                                       |                                                                       | *联系人: 苏采云供应商2                                                            |                                        | * 固定电话          | : 18989898       |             |                |
|                                       |                                                                       | ◎手机号: 15061665092                                                        |                                        |                 |                  |             |                |
| ¢                                     |                                                                       |                                                                          |                                        |                 |                  |             | <b>下步</b> 逐回   |
| 苏采云                                   |                                                                       |                                                                          |                                        |                 |                  | 合前页         | ◎ 通知 🕟 苏采云供应商2 |
| 项目来购参与 ^ 采购项目参与                       | 供应商参与投标                                                               |                                                                          |                                        |                 |                  |             |                |
| 合同在线签订                                |                                                                       |                                                                          |                                        |                 |                  |             |                |
| 采购合同验收                                | =                                                                     |                                                                          | < 1 /1 > -                             | - 自动缩放 ~ +      |                  |             | □ 电子签章 Q ····  |
| 评审结果查询                                |                                                                       |                                                                          |                                        |                 |                  |             |                |
| 质疑投诉申请 个                              |                                                                       |                                                                          | 投标供应                                   | <b>Z</b> 商确认函   |                  |             |                |
| 10.00中間<br>10.00中間                    |                                                                       | 项目编号: JS                                                                 | ZC-320000-ZJZS-2022-00                 | 18              |                  |             |                |
| 9UM mil 100                           |                                                                       | 项日名标: 框<br>采购人: 江                                                        | 來防以0706_111111<br>苏省采购单位               |                 |                  |             |                |
|                                       |                                                                       | 代理机构: 江<br>采购包号: 采                                                       | 苏采购中心代理机构<br>购包1                       |                 |                  |             |                |
|                                       |                                                                       | 供应商名称 苏                                                                  | 采云供应商2                                 |                 |                  |             |                |
|                                       |                                                                       | 详细地址 盐                                                                   | 城                                      | 1               | I                |             | Ŧ              |
|                                       |                                                                       |                                                                          |                                        |                 |                  |             | 上一步 提交         |

4、如需取消参与,可以点【撤回参与】按钮。

| 项目采购参与 个<br>采购项目参与 | 项目采购参与详情                                                                             |                                                                                           |                                                         |                                       |                  |                     |
|--------------------|--------------------------------------------------------------------------------------|-------------------------------------------------------------------------------------------|---------------------------------------------------------|---------------------------------------|------------------|---------------------|
| 合同在线签订<br>采购合同输收   | 1 基本信息                                                                               |                                                                                           |                                                         |                                       |                  |                     |
| 中国结果查询             | 项目编号                                                                                 | JSZC-320300-XZCG-G2022-0100                                                               | 项目名称                                                    | 测试规试0708qqq                           | 采购方式             | 公开招标                |
| 發投新申请 ^            | 项目类型                                                                                 | 货物                                                                                        | 采购单位                                                    | 徐州市人大常委会办公室(机<br>关)                   | 开标时间             | 2022-07-08 11:30:00 |
| 如中语                | 代理机构                                                                                 | 徐州市政府采购中心                                                                                 | 项目联系人                                                   | 页目联系人 邹元君                             |                  | 18763214569         |
| 业病注册               | 2 采购包列表                                                                              | 编号 采物机构物                                                                                  | 投标文件接收截止时间                                              | 版本号 急与状态                              | 投标文件提交状态         | 操作                  |
|                    | 1 采购包                                                                                | 11 测试测试(0708qqq                                                                           | 2023-08-06 10:50:35                                     | 2.0.0.5 E#5                           | 末提交              | 下载文件 撒销参与 查看        |
|                    | *本采购项目评重方式为当<br><u>客户地下证如此,条户地位</u><br>*投标文件接应截止约加之<br>*上你投标文件和时,系统<br>*标注 ♥ 的误称和为上次 | 上电子评审,您在参与后,请先下都对应<br>回应回<br>间可撤回已建交的投标文件,修改后再次进<br>单定能的行人,就能把行人和<br>F 截后投标文件有变更的采购也,需要重新 | 采购包的投标文件,在客户就完成<br>较。<br>客户就加密投标文件时使用的CAF<br>不载最新版投标文件, | ara-tarify rocadde, y frankfysiadolog | ī文件 <u>但上</u> 传。 |                     |

## 四 、下载采购文件

选择已报名项目,进入项目采购参与详情,点击【下载文件】,下载招标文件,点击【客户端下载地址】,下载投标文件客户端。下载的招标文件为加密文件,需使用投标文件客户端打开并制作投标文件。

| -       | -  | LL. | _  |
|---------|----|-----|----|
| 6       | πh | -   | 7. |
| COMPTER |    |     |    |

🙆 首页 🗘 激知 💽 供应商3 🗸

| 1 基本信息                                                                              |                                                                                       |                                                                       |                                                                               |                                |                   |               |        |
|-------------------------------------------------------------------------------------|---------------------------------------------------------------------------------------|-----------------------------------------------------------------------|-------------------------------------------------------------------------------|--------------------------------|-------------------|---------------|--------|
| 项目编号                                                                                | JSZC-320                                                                              | 000-ZJZS-2022-0030                                                    | 项目名称                                                                          | 测试框架协议0721222                  | 采载方式              | 框架协议          |        |
| 项目类型                                                                                | 货物                                                                                    |                                                                       | 采购单位                                                                          | 江苏省政府采购中心                      | 开标时间              | 2022-07-22 13 | :30:00 |
| 代理机构                                                                                | 江苏采购                                                                                  | 中心代理机构                                                                | 项目联系人                                                                         | 代理机构经办人2                       | 联系方式              | 15061665093   |        |
| 1                                                                                   | 采购包1                                                                                  | 测试0721计划                                                              | 2024-07-07 10:48:55                                                           | 2.0.0.5                        | 未参与               | 未提交           | 参与投标   |
| 1<br>- 本采錄或目評审方<br><u>第一或正写如此</u><br>- 投标文件和数据<br>- 上传程序文件如时<br>- 标注 <b>》</b> 的采购包。 | 采购包1<br>可力。线上电子评审",您<br><u>每户器使用说明</u><br>到间之前可搬回已提交的<br>1、系统会验证您的CA,非<br>为上次下载后投标文件有 | 测试0721计划<br>在参与后,请先下数对应<br>股标文件,修改后和次选<br>辅助限地用于验证的CA和<br>变更的评责包,需要重新 | 2024-07-07 104855<br>采輸和的股份交件,在客户端完成<br>起去。<br>客户域加密股后文件时使用的CA相<br>下载量新载投版文件。 | 2005<br>运行制作和CAJD型,并将制作完<br>同1 | 来参与<br>國的時時文件包上传。 | 大量交           | 参与投标   |

## 五 、标书制作

## 5.1、 将下载的采购文件导入标书制作客户端

注:如果项目存在答疑变更,发布更正公告。需要重新下载采购文件。

1、电脑插入 CA 锁,双击打开客户端软件 弹出如下界面,选择对应的 苏采云相关插件后点击确认按钮,进入客户端主界面。

|                                                                          | 政府采         | 的系统                    | 客户端 | • ×   |
|--------------------------------------------------------------------------|-------------|------------------------|-----|-------|
| ſ                                                                        | 投标地区:       | 苏采云                    | Ŧ   |       |
|                                                                          | CA 驱动:      | 国信CA                   |     |       |
|                                                                          | 签章厂商:       | 金格科技                   |     |       |
|                                                                          |             | 确定                     |     |       |
|                                                                          | 政府采购客户端     |                        |     | ~ - × |
| が来云<br>一部である<br>一部である<br>「「「」」<br>「」」<br>「」」<br>「」」<br>「」」<br>「」」<br>「」」 | 在编标书:0 历史标书 | :0<br><b>十</b><br>永新项目 |     | 卡片列表  |
|                                                                          |             |                        |     |       |

2、点击导入新项目,浏览采购文件所在的路径,选中采购文件并上传。导入成功,如下图。

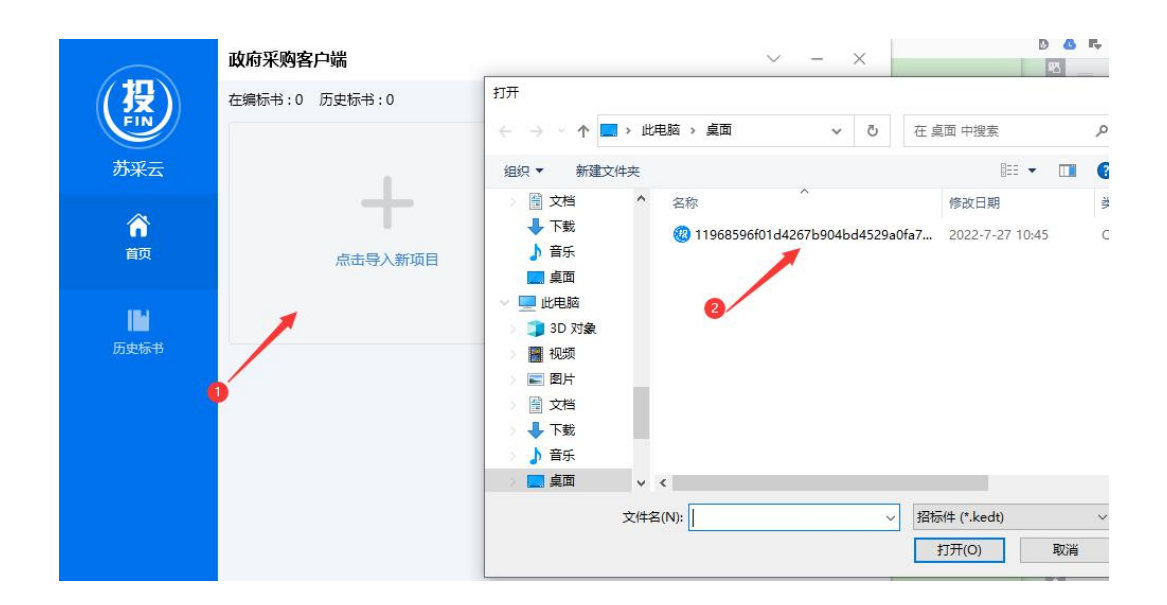

## 5.2、 招标文件浏览

1、 点击编制,进入制作标书。

|                | 政府采购客户端       | ~ - ×                                       |
|----------------|---------------|---------------------------------------------|
| (投)            | 在编标书:1 历史标书:0 | 卡片列表                                        |
| 苏采云            |               | 测试框架协议07251<br>分包编号:采购包1                    |
| <b>谷</b><br>首页 | 点击导入新项目       | 招标方式: 框架协议<br>标书版本: 第1版<br>开标时间: 2022年7月27日 |
| 历史标书           |               | 导入时间: 2022年/月2/日 10:46<br>編制                |
|                |               |                                             |
|                |               |                                             |
|                |               |                                             |

2、招标文件浏览

点击招标文件浏览,可查看项目的基本信息、评审方式、投标文件初稿内容、 评分项等内容。

| ñ    | ◎ 招标文件 *續 | 制标书前请仔细阅读招标文件                                                                    |        |              |      |      |           |   |
|------|-----------|----------------------------------------------------------------------------------|--------|--------------|------|------|-----------|---|
| -    | 项目基本信息    |                                                                                  |        |              |      |      |           | ~ |
|      | 项目名称      | 徐州采购中心框架协议测试                                                                     | 分包名称   | 徐州采购中心框架协议测试 |      | 分包编号 | 采购包1      |   |
| 2    | 采购方式      | 框架协议                                                                             | 采购单位   | 江苏省采购单位      |      | 代理机构 | 徐州集中采购中心1 |   |
| जाह  | 评标办法      |                                                                                  |        |              |      |      |           | ~ |
| -202 | 评标办法      | 最低价评审                                                                            | 评标方式说明 |              |      | 最高限价 | 6000.00   |   |
|      | 是否暗标      | 否                                                                                |        |              |      |      |           |   |
|      | 投标文件初稿    | ā                                                                                |        |              |      |      |           | ~ |
|      | 审核类型      | 名称                                                                               |        |              | 审核要求 |      |           |   |
|      | 符合性审查     | 报价                                                                               |        |              |      |      |           |   |
|      | 资格审查      | 未被"信用中国"网站(www.creditchina.gov.cn)列入<br>失信被执行人、重大税收违法案件当事人名单、政府采购<br>严重失信行为记录名单。 | U)     |              |      |      |           |   |
|      | 资格审查      | 法人或者其他组织的营业执照等证明文件,自然人的身份<br>证明。                                                 |        |              |      |      |           |   |
|      | 资格审查      | 上一年度的财务状况报告(成立不满一年不需提供)。                                                         |        |              |      |      |           |   |
|      | 资格审查      | 依法缴纳税收和社会保障资金的相关材料。                                                              |        |              |      |      |           |   |
|      | 资格审查      | 具备履行合同所必需的设备和专业技术能力的书面声明。                                                        |        |              |      |      |           |   |

## 5.3、 投标文件制作

供应商可选择右上角对应折扣,并且标书确认后,无法进行选择。

| FIN | 徐州采购中心框架协 | 的议测试 [分包编号:采购包1]                                                   |        |              |      |      | (¥)     | 请选择扣除类型 —    | ð |
|-----|-----------|--------------------------------------------------------------------|--------|--------------|------|------|---------|--------------|---|
| ñ   | 2 招标文件 🦋  | 制标书前请仔细阅读招标文件                                                      |        |              |      |      |         | 无扣除<br>小微型企业 |   |
| -   | 项目基本信息    | <u>,</u>                                                           |        |              |      |      |         | 残疾人福利单位      | - |
| •   | 项目名称      | 徐州采购中心框架协议测试                                                       | 分包名称   | 徐州采购中心框架协议测试 |      | 分包编号 | 采购包1    | 监狱和戒毒企业      |   |
| 2   | 采购方式      | 框架协议                                                               | 采购单位   | 江苏省采购单位      |      | 代理机构 | 徐州集中采   | 购中心1         |   |
| 규도  | 评标办法      |                                                                    |        |              |      |      |         |              | ~ |
|     | 评标办法      | 最低价评审                                                              | 评标方式说明 |              |      | 最高限价 | 6000.00 |              |   |
|     | 是否暗标      | 否                                                                  |        |              |      |      |         |              |   |
|     | 投标文件初稿    | 5<br>J                                                             |        |              |      |      |         |              | ~ |
|     | 审核类型      | 名称                                                                 |        |              | 审核要求 |      |         |              |   |
|     | 符合性审查     | 报价                                                                 |        |              |      |      |         |              |   |
|     | 资格审查      | 未被"信用中国"网站(www.creditchina.gov.cn)列入<br>失信被执行人. 軍大税收违法案件当事人名单. 政府采 | (RG)   |              |      |      |         |              |   |

点击左侧的采购文件目录节点,右侧定位到标书相应章节,将相应的标书内 容复制导入到其中,或直接编辑。

| 基本目录                           | 🗹 江苏 | 制财政厅电子招投标平台[专用]            |   |                    |         |
|--------------------------------|------|----------------------------|---|--------------------|---------|
| 目录                             | 6    |                            |   |                    |         |
| 开标一览表                          | 6    | ⑧ 打开                       |   |                    | ×       |
| 资格条件                           |      | ← → ∽ ↑ 🛄 > 此电脑 > 桌面 🗸 🗸 🗸 | ō | 在 桌面 中搜索           | Q       |
| 法人或者其他组织的营业执照等证明文件,            | 8    | (2) ★ 新建文件本                |   | li== • 1           | 0       |
| 上一年度的财务状况报告(成立不满一年不            | 8    |                            |   | ~                  |         |
| 依法缴纳税收和社会保障资金的相关材料。            | 8    | ↓ 下载 前 300+ J              |   |                    |         |
| 具备履行合同所必需的设备和专业技术能力            | 8    | ● 副版_doc<br>〕 音乐           |   |                    |         |
| 参加政府采购活动前3年内在经营活动中没有           |      | 桌面                         |   |                    |         |
| 未被"信用中国"网站(www.creditchina.gov | 6    | 🖳 此电脑                      |   |                    |         |
| 位 <u>全</u> 条件                  |      | □ 3D 对象                    |   |                    |         |
|                                | -    |                            |   |                    |         |
|                                | •    | ○ 文档                       |   |                    |         |
| 价格折扣又件格式                       |      | ↓ 下戦                       |   |                    |         |
| 企业报价折扣证明                       | 8    | ♪ 音乐                       |   |                    |         |
|                                |      | 桌面 ↓ <                     |   |                    | >       |
|                                |      | 文件名(N):                    |   | PDF文件·Word文件 (* PD | Fr* d v |

例如填写开标一览表,如下图。

点击左侧菜单【开标一览表】,在右侧填写分项报价的开标一览表报价信息, 根据参与招标的产品信息及配件信息将开标一览表中的内容填写完成,开标一览 表中所有内容填写完成后点击上方【保存】按钮。

| FIN | 徐州采购中心框架协议测试 [分包编号                      | ]:采购包1]  |       |                    |            |             |           |        | (生) 天      | 油除 -     | đ   |
|-----|-----------------------------------------|----------|-------|--------------------|------------|-------------|-----------|--------|------------|----------|-----|
|     | ✓ 目录 (限定: 150M)                         |          |       |                    |            |             |           |        |            |          |     |
| "   | > 基本目录                                  |          | 供应    | 商全称(加盖CA电          | 子签章        | ) : gyst_1  |           |        |            |          |     |
|     | 目录                                      |          | 面日    | 夕政, 谷州区购山          | 心框加        | <b>九议测试</b> |           |        |            |          |     |
| -   | 开标一览表                                   | 8        | -24 1 | <b>石亦: 1</b> 本河水鸡干 | 山田木        | N. K. CH.   |           |        |            |          |     |
| •   | > 資格条件                                  |          | 项目    | 编号: JSZC-32000     | 0-TESN-    | K2022-0001  | 1         | 回号:采购包 | 41         |          |     |
| -   | 法人或者其他组织的营业执照等证明文                       | :(4, 📋   | 序号    | 名称                 | 类型         | 品牌          | 型号        | 单位     | 单价占比(%)    | 单价 (元)   |     |
| जस  | 上一年度的财务状况报告(成立不满一                       | 年不 🚦     | 1.0   | 便携式计算机             | 主产品        |             |           | σ      | 80.00      |          |     |
|     | 依法缴纳税收和社会保障资金的相关材                       | ¥ł. 🗎    | 2.0   | 鼠标                 | 配件耗材       |             |           | я.     | 20.00      |          |     |
|     | 具备履行合同所必需的设备和专业技术<br>参加政府采购活动前3年内在经营活动。 | 能力 🖹     |       | 报价 (元)             | 小写:<br>大写: |             |           |        |            | 10.0     |     |
|     | 未被"信用中国"网站(www.creditchin<br>>符合条件      | na.gov 😑 |       |                    |            |             | 日期。       |        | 年          | 月        | в   |
|     | 报价                                      | 8        | 备注;   | ,供应商所报"单价"         | 中应包括       | 产品费用、安装订    |           | 培训费、运行 | 「维护费用、税金、[ | 国际国内运输保险 | 、报关 |
|     | ✓价格折扣文件格式                               |          | 清关    | 、开证、办理全套免税         | 手续费用       | 及其他有关的为穷    | 成采购合同发生的原 | f有费用。  |            |          |     |
|     | 企业报价折扣证明                                | 8        |       |                    |            |             |           |        |            |          |     |

例如填写该项目的"目录"节点。

点击菜单节点【目录】,右侧栏定位到目录章节,点击【导出模板】按钮将 此章节的模板导出后按照模板将内容填写完成,完成后点击【导入】按钮导入完 成的 word 或者 pdf 文件信息。

| 本目录                           |        |                                                      |                            |   |   |                    |        |
|-------------------------------|--------|------------------------------------------------------|----------------------------|---|---|--------------------|--------|
| 目录                            | 54K 🗸  |                                                      |                            |   |   |                    |        |
| 开标一览表                         | з10К 🗸 | () er T                                              |                            |   |   |                    | ×      |
| 资格条件                          |        | W 3J7T                                               |                            |   |   |                    |        |
| 法人或者其他组织的营业执照等证明文件,           | 8      | $\leftarrow \rightarrow \land \uparrow \blacksquare$ | 此电脑 > 桌面                   | ~ | Ö | 在 桌面 中搜索           | P      |
| 上一年度的财务状况报告(成立不满一年不…          | 8      | 组织 ▼ 新建文件                                            | 矣                          |   |   | 8== <b>-</b> 0     |        |
| 依法缴纳税收和社会保障资金的相关材料。           | 6      | 🗎 文档                                                 | ^ 名称                       | ^ |   | 修改日期               | 类型     |
| 具备履行合同所必需的设备和专业技术能力           | 8      | 🕹 下载                                                 | <ul> <li>創試.doc</li> </ul> |   |   | 2022-7-19 14:57    | Micr   |
| 参加政府采购活动前3年内在经营活动中没           | 6      | ♪ 音乐                                                 | 👜 测试.pdf                   |   |   | 2022-7-15 10:56    | Micr   |
| 未被"信用中国"网站(www.creditchina.go | 6      | 皇 皇面                                                 |                            |   |   |                    |        |
| 符合条件                          |        | □ 3D 对象                                              |                            |   |   |                    |        |
| 1                             | 6      | 📕 视频                                                 |                            |   |   |                    |        |
| 公権折扣文件権式                      |        | ■ 图片                                                 |                            |   |   |                    |        |
|                               |        |                                                      |                            |   |   |                    |        |
| TE JE DE OL DI DI HALMO       | -      | ◆下載                                                  |                            |   |   |                    |        |
|                               |        | 「日本                                                  |                            |   |   |                    |        |
|                               |        |                                                      |                            |   |   |                    |        |
|                               |        | 2                                                    | 2件名(N): 测试.pdf             |   | ~ | PDF文件;Word文件 (*.PD | ;*.d ~ |
|                               |        |                                                      |                            |   |   | 打开(O) 取            | 肖      |

注:所有菜单节点都填写完成以后,才能进入下一环节"投标文件签章", 如下图。

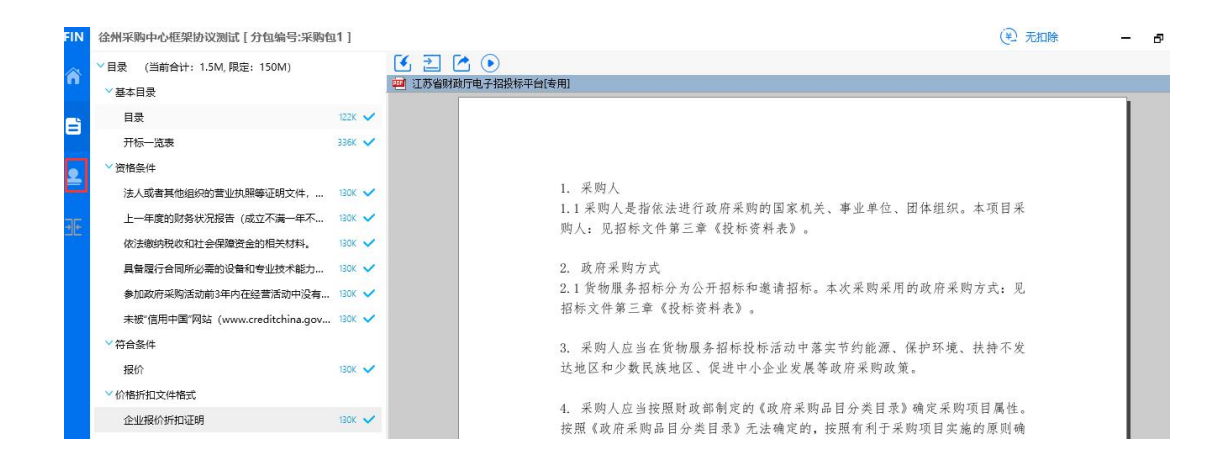

## 5.4、 投标文件签章

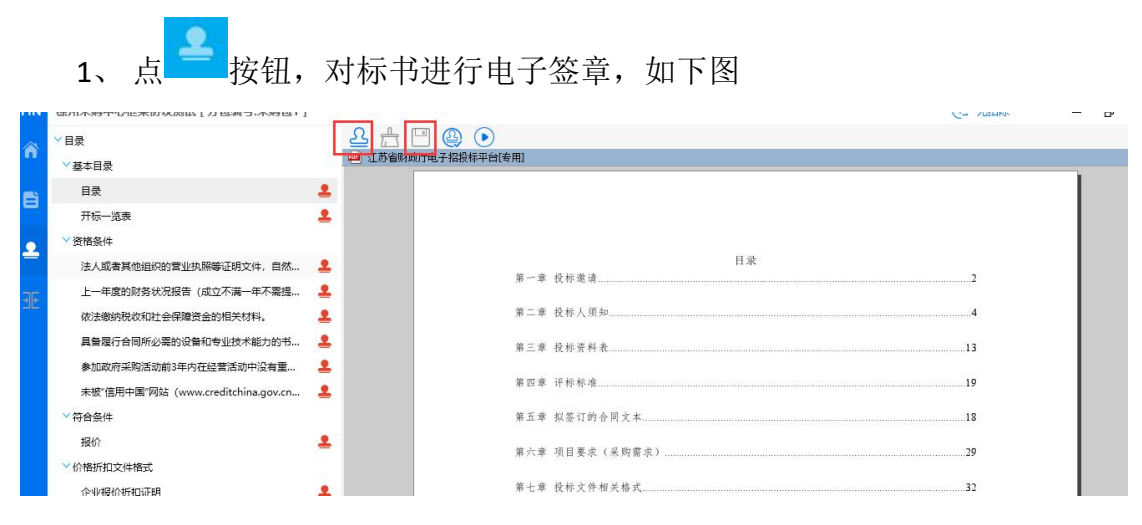

选择一项,点【签章】按钮签章,签章以后点击【保存】按钮,章节右侧签 章标志会显示为 ☑ ,所有的章节都签章以后,才能进行下一步合并标书操作。 例如对"目录"签章,选择以后,点上方【签章】按钮。

|       | ✓目录                               | <u> </u>   |                    |    |
|-------|-----------------------------------|------------|--------------------|----|
|       | > 基本目录                            | ■ 江苏省财政厅电子 | 子招投标平台[专用]         |    |
| 8     | 目录                                | ×          |                    |    |
| -     | 开标一览表                             | <b>2</b>   |                    |    |
|       | ✓ 資格条件                            |            |                    |    |
|       | 法人或者其他组织的营业执照等证明文件,自然             | <b>±</b>   | 第一章 华长游戏           | 2  |
| जान   | 上一年度的财务状况报告(成立不满一年不需提             | <b>2</b>   | <b>第一 平 仅</b> 仲 电用 |    |
| كالله | 依法缴纳税收和社会保障资金的相关材料。               | 2          | 第二章 投标人须知          | 4  |
|       | 具备履行合同所必需的设备和专业技术能力的书             | <u>.</u>   | 第三章 投标资料表          |    |
|       | 参加政府采购活动前3年内在经营活动中没有重             | <b>.</b>   |                    |    |
|       | 未被"信用中国"网站(www.creditchina.gov.cn | <b>£</b>   | 第四章 评标标准           |    |
|       | ◇符合条件                             |            | 第五章 拟签订的合同文本       |    |
|       | 报价                                | <b>1</b>   | 第六章 项目要求(梁购需求)     | 29 |
|       | ✓价格折扣文件格式                         |            | X F & X            |    |
|       | 企业现分折扣证明                          | •          | 第七章 投标文件相关格式       |    |

2、 点签章按钮, 弹出请输入密码窗口, 输入 CA 锁密码即可, 如下图。

|                                   |         |                                                                                                    |                                 | _             | _         | _                  |
|-----------------------------------|---------|----------------------------------------------------------------------------------------------------|---------------------------------|---------------|-----------|--------------------|
| ✓基本目录                             |         | MINHT1600101000                                                                                                    |                                 |               |           |                    |
| 目录                                | ~       | 供应商全称(加                                                                                                    | 盖CA电子签章): gyst_1                |               |           |                    |
| 开标一览表                             | 1       | 项日夕敌, 谷州                                                                                                    | 孚昫山心框想协议测试                      |               |           |                    |
| ✓资格条件                             |         | 2010101                                                                                                    | T AN T OTHER DIR COM            |               | 1         |                    |
| 法人或者其他组织的营业执照等证明文件,自然             | ▲ 1 地子签 |                                                                                                    |                                 | ×             | 包号:采购包    | 1                  |
| 上一年度的财务状况报告(成立不满一年不需提             | 2       |                                                                                                    |                                 |               | 单价占比(%)   | 单价 (元)             |
| 依法缴纳税收和社会保障资金的相关材料。               | 2       |                                                                                                    | 选择下拉框内的签章名称                     |               | 80.00     | 6000               |
| 具备履行合同所必需的设备和专业技术能力的书             | 2       | <b>1</b>                                                                                                    | 俞入电子钥匙盘用户密码<br>5亩"☆☆~☆☆~☆知空市場你  |               | 20.00     | 100                |
| 参加政府采购活动前3年内在经营活动中没有重             | 1       |                                                                                                    | and while its international the |               |           |                    |
| 未被"信用中国"网站(www.creditchina.gov.cn | 1       |                                                                                                    |                                 |               | -         |                    |
| ──符合条件                            |         | SE章名称: 金格》                                                                                                    | 〒公章 ▼                           |               |           | #0. aaaa /= a = 0. |
| 报价                                | 2       | 钥匙密码: ****                                                                                                    | **                              |               |           | 期: 2022 年9 月26 日   |
| > 价格折扣文件格式                        |         | 完价模式: 原标                                                                                                    | ▼                               |               | 费、培训费、运行  | 维护费用、税金、国          |
| 企业报价折扣证明                          | 1       | The second second secon |                                 | eg: (1 2 3-5) | 间归归元风木则口风 | 反主的所有贫用。           |
|                                   |         | I≪ 16'                                                                                                    | 王密约 (* 王部) 贝约氾围                 | eg. (1,2,5-5) |           |                    |
|                                   |         |                                                                                                    | 12-0 D 12-1                     |               |           |                    |
|                                   |         |                                                                                                    | 明正                              |               |           |                    |
|                                   |         |                                                                                                    |                                 | iSignature    | <u>.</u>  |                    |

定位模式建议选择"鼠标一次定位连续多页签章",然后点【确定】按钮。 注:图中勾选记住密码。

**3**、将显示的签章定位都第一页的敲章位置上,单击,则系统自动开始对每 页进行签章,且签章的位置和第一页相同。

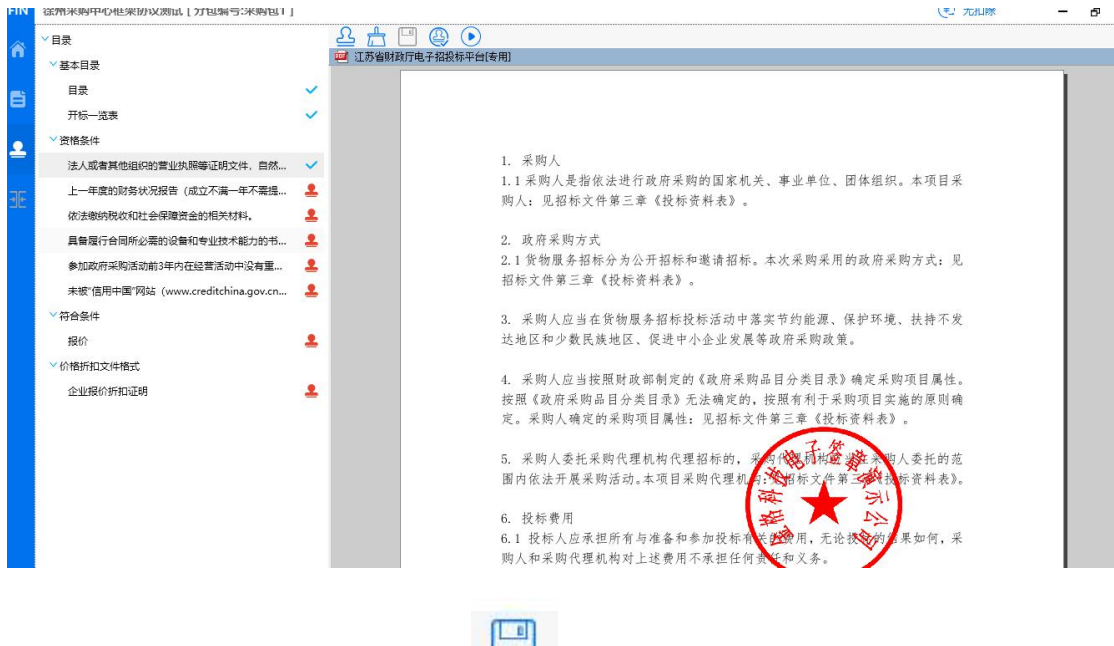

4、签章完一页后记得点上方 按钮,保存后章图案会变成√,这样就
 说明这一项签章完成了,否则该章节将不会判定为已签章。

|            | JPM 11/1/23.10.103/01/01/02/02/02/02/02/02/02/02/02/02/02/02/02/ | 1                                                                                                    | Car Stateman                                                                                                    |
|------------|------------------------------------------------------------------|----------------------------------------------------------------------------------------------------|----------------------------------------------------------------------------------------------------|
|            | ✓目录                                                              | <u> 2</u>                                                                                                    | ۵ 🕑                                                                                                    |
|            | ▽基本目录                                                            | 🐖 江苏省财政厅电                                                                                                    | 子招投标平台[专用]                                                                                                    |
|            | 目录                                                               | <b>~</b>                                                                                                    |                                                                                                    |
| -          | 开标一览表                                                            | ~                                                                                                    |                                                                                                    |
| •          | >> 资格条件                                                          |                                                                                                    |                                                                                                    |
|            | 法人或者其他组织的营业执照等证明文件,自然                                            | <ul> <li>Image: A set of the set of the</li></ul> | 1. 采购人                                                                                                    |
| जन         | 上一年度的财务状况报告(成立不满一年不需提                                            | ~                                                                                                    | 1.1 采购人是指依法进行政府采购的国家机关、事业单位、团体组织。本项目采                                                                                    |
| Ш <u>г</u> | 依法缴纳税收和社会保障资金的相关材料。                                              | 1                                                                                                    | 则人:见招称又任弟二章《汉孙贡科衣》。                                                                                                    |
|            | 具备履行合同所必需的设备和专业技术能力的书                                            | <u>.</u>                                                                                                    | 2. 政府采购方式                                                                                                    |
|            | 参加政府采购活动前3年内在经营活动中没有重                                            | <u>.</u>                                                                                                    | 2.1 货物服务招标分为公开招标和邀请招标。本次采购采用的政府采购方式: 见                                                                                   |
|            | 未被"信用中国"网站(www.creditchina.gov.cn                                | ±                                                                                                    | 招标文件第三章《投标资料表》。                                                                                                    |
|            | ◇符合条件                                                            |                                                                                                    | 3. 采购人应当在货物服务招标投标活动中落实节约能源、保护环境、扶持不发                                                                                     |
|            | 报价                                                               | <b>£</b>                                                                                                    | 达地区和少数民族地区、促进中小企业发展等政府采购政策。                                                                                              |
|            | ◇价格折扣文件格式                                                        |                                                                                                    | the sector is the the sector is the sector is an advector of the sector is the sector is the sector is the sector is the |
|            | 企业报价折扣证明                                                         | 2                                                                                                    | <ol> <li>朱购人应当按照财政部制定的《政府米购品日分类日求》 備反米购坝日属性。</li> <li>按照《政府采购呈日公米日录》 于注确定的 按照有利于采购项目完整的面间确</li> </ol>                    |
|            |                                                                  |                                                                                                    | 定。采购人确定的采购项目属性:见招标文件第三章《投标资料表》。                                                                                          |
|            |                                                                  |                                                                                                    |                                                                                                    |
|            |                                                                  |                                                                                                    | 5. 米购人委托米购代理机构代理招称的,米内货理机模包送在米购人委托的范<br>国内优先开展采购活动,本面目采购企理机的公司等后文在关于承担标签制表。                                              |
|            |                                                                  |                                                                                                    | 国内版本月成本内由940年次日本内14世纪的代出带人首都一致以外贝村农业。                                                                                    |
|            |                                                                  |                                                                                                    | 6. 投标费用                                                                                                    |
|            |                                                                  |                                                                                                    | 6.1 投标人应承担所有与准备和参加投标广关的费用,无论投标的准果如何,采                                                                                    |
|            |                                                                  |                                                                                                    | 助人和孕助保護机約対ト決善用不承担任何部件和以多 💙                                                                                               |

## 5.5、 合并标书

| 所有                                                                                                    | 有签章都完成后<br>Extrinucional (1) Extra for the former of the former of the for | ;,点左侧 亚     | 按钮, | 点击上方 | 【合并标书】 | 按钮。 |  |
|----------------------------------------------------------------------------------------------------|----------------------------------------------------------------------------------------------------|-------------|-----|------|--------|-----|--|
| 🔉 🕕 流程步骤完                                                                                                    | 記成时间一览                                                                                                    | III 🗇 🗹 🖬 🕑 |     |      |        |     |  |
| 步骤                                                                                                    | 完成时间                                                                                                    | 1           |     |      |        |     |  |
| <b>文件编制</b>                                                                                                    | 2022年9月26日 15:53:42                                                                                                    |             |     |      |        |     |  |
| 指标响应                                                                                                    | 无需响应                                                                                                    |             |     |      |        |     |  |
| 金章                                                                                                    | 2022年9月26日 16:00:19                                                                                                    |             |     |      |        |     |  |
| 合并文件                                                                                                    |                                                                                                    |             |     |      |        |     |  |
| 导出加密投标(                                                                                                    | 4                                                                                                    |             |     |      |        |     |  |
| 状态                                                                                                    | 尚未合并文件                                                                                                    |             |     |      |        |     |  |
| <ol> <li>9</li> <li>2</li> <li>9</li> <li>3</li> <li>4</li> <li>4</li> <li>5</li> <li>4</li> <li>4</li></ol> | 主意事项                                                                                                    |             |     |      |        |     |  |
| 1、仔细阅览(<br>2、确认合并文<br>[导出加密件<br>3、删除合并文                                                                                                    | (审核) 合并文件的全部内容并确认<br>(件准确无误后, 操作[确认]按钮, 解锁<br>生)等功能<br>(件及其它变更文件内容等操作, 需里                                                                                                    |             |     |      |        |     |  |

#### 合并完成提示如下图,点击上方【确认】按钮。

| 流程步骤           | 完成时间一览                       |
|----------------|------------------------------|
| 步骤             | 完成时间                         |
| 供编制            | 2022年9月26日 15:53:42          |
| 标响应            | 无需响应                         |
| 章              | 2022年9月26日 16:00:19          |
| 許文件            | 2022年9月26日 16:01:11          |
| 出加密投标          | i(+                          |
| 态              | 尚未导出加密投标件                    |
| 导出标书》          | 注意事项                         |
| 仔细阅览           | (审核) 合并文件的全部内容并确认            |
| 确认合并3<br>[导出加密 | 之件准确无误后,操作[确认]按钮,解锁<br>件]等功能 |
| 删除合并了          | 文件及其它变更文件内容等操作, 需重           |
| 新确认合并          | 中文件内容                        |

可查看合并文件(即制作完成的标书),也可点【导出非加密标书】导出 pdf 格式的标书到本地电脑。

## 5.6、 投标文件导出

点击按钮,导出投标文件,如下图,文件后缀为 zip。

点击保存按钮,导出成功提示如下图。

|    | 1 流程步骤完成            | <b>动间一览</b>              |           |          |         |                |    |
|----|---------------------|--------------------------|-----------|----------|---------|----------------|----|
|    | 步骤                  | 完成时间                     | ── 江苏省    | 财政厅电子打投标 | 『平台[专用] |                |    |
| 6  | 文件编制                | 2022年9月26日 15:53:42      | 200<br>## | <b>日</b> | 出加密件    |                |    |
|    | 指标响应                | 无需响应                     | ANT I     |          |         |                |    |
| 2  | 签章                  | 2022年9月26日 16:00:19      | 如此        |          |         | 日录             |    |
|    | 合并文件                | 2022年9月26日 16:01:47      | 8         |          | 第一      | -章 投标邀请        | 2  |
| ÐE | 导出加密投标件             | 2022年9月26日 16:02:04      | 血         |          | 第:      | 二章 投标人须知       | 4  |
|    | 状态                  | 已导出加密投标件                 | が発        |          |         |                |    |
|    | 2 导出标书注意            | 傳项                       |           |          | 第       | 王章 投标资料表       |    |
|    | 1、仔细阅览(审            | 核) 合并文件的全部内容并确认          |           |          | 第1      | <b>1章</b> 评标标准 |    |
|    | 2、确认合并文件<br>[导出加密件] | 准确无误后,操作[确认]按钮,解锁<br>弯功能 |           |          | 第二      | 丘章 拟签订的合同文本    | 18 |
|    | 3、删除合并文件            | 及其它变更文件内容等操作,需重          |           |          | 第:      | 大章 項目要求 (采购需求) |    |
|    | 新确认合并文              | 件内容                      |           |          | 第 -     | ± 東 投标文件相关格式   |    |

## 六 、上传投标文件

投标文件制作完成后进入项目参与详情页面,点击【上传文件】,上传已制 作完成的投标文件,投标流程结束,等待开标。

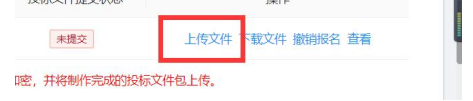

如果投标文件在客户端重新修改过了,那就需要重新导出和上传新投标文件。将原先上传的投标文件撤回,撤回后,就可重新上传新投标文件。

## 七、开评标

## 7.1、 开标大屏

#### 开标流程如下:

开标等待---->项目简介---->供应商解密---->唱标---->评审---->评审结束

说明:整个电子标开标环节,供应商只需要在【供应商解密】环节进行 CA 解密、【唱标】环节进行唱标确认、【评审】环节等待询标澄清的准备,其余环 节均为语音播报,供应商观看开标即可。

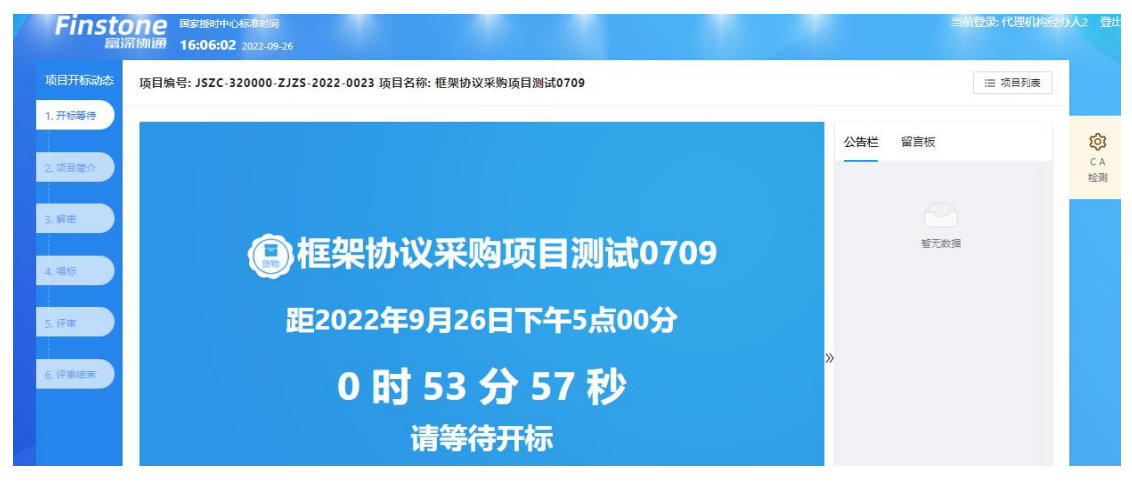

### 7.2、 开标大厅

供应商登录后,点击【开标大厅】,进入开标大厅,大厅中显示今日待开标 项目以及历史项目。

| 苏采云                                                                                                    | ↓ 通知 ② 江苏畲深科技有限公司                                                                                                    |
|----------------------------------------------------------------------------------------------------|----------------------------------------------------------------------------------------------------|
| 悠好,江苏富深科技有限公司     今天是2022年09月23日星期五,双迎未到历来云                                                                                | 画 常见 图                                                                                                    |
| 产品与额务                                                                                                    | 一同题之前                                                                                                    |
| <ul> <li>· 项目招标</li> <li>· 项目招标</li> <li>· 项目招标</li> <li>· 项目第二</li> <li>· 小級零量</li> <li>· 小級零量</li> <li>· 小級零量</li> </ul> | 消息通知 更新対応<br>開始公告0301<br>2022-03-01 164002<br>关デビア成応末時間不再改布に応修量中末時目表以外且全額在分数<br>未期間最新成準に下的接級未時項目会と告的意知<br>2021-08-06 16:18:31 |
| 框架协议管理 框架协议门户 汽车协议供货                                                                                                    |                                                                                                    |
|                                                                                                    |                                                                                                    |

## 7.2.1今日/历史项目

- 1、点击【今日项目】按钮,标黄则表示今日所有需开标项目。
- 2、 点击【历史项目】按钮,标黄则表示所有开标项目的历史记录。
- 3、搜索功能:搜索想要进入的项目(项目编号或者名称,支持模糊查询)。
- 4、可以通过地区、项目类型或开标状态进行项目筛选。

- 5、右上角登出此账号,可以重新输入账号密码登录。
- 6、选择今日投标的项目,点击后可以进入此项目的开标大屏。
- 7、供应商在历史项目的栏目中只能进行查看。

| Finstone Estentoral         |                                         |                             | 当前登录 江苏富深科技有限公司 登出          |
|-----------------------------|-----------------------------------------|-----------------------------|-----------------------------|
| 富深柳通 10:25:50 2022-09-09    |                                         |                             |                             |
|                             | 江办自政府采购一种                               | 416个见回并你大厅                  |                             |
|                             |                                         |                             |                             |
| 地(市): 全部 首本级 南京市            | 无锡市 徐州市 常州市 苏州市 南通市                     | 市 连云港市 淮安市 盐城市 扬州市          | 鎮江市 泰州市 宿迁市 苏采云             |
| 区 (县): 全部                   |                                         |                             |                             |
| <b>祏目举型: 工程 服务 贷物</b>       | PPP 开标状态: 未开标 已开标                       | 已结束                         | 请输入关键字 Q                    |
|                             |                                         |                             |                             |
|                             |                                         |                             |                             |
|                             | <b>我的项目</b> 今日                          | 开标 历史记录                     |                             |
| ■ 55% 公开招标                  | 目 活物 公开招标                               | ■ 5% 资金件谈判                  | <b>吉</b> 浩物 公开招标            |
| ISTC.320000-NIHT.62022-0444 | IS7C-320000-NIHT-52022-0430             | ISTC-320000-NIHT-T2022-0429 | IS7C-320000-NIHT-G2022-0428 |
| 分包废标后评要评审测试                 | 公开招标测试政府采购客户端2                          | 完全性谈判测试客户端2.1               | 公开招标测试客户遗2.1                |
| 采购单位 江苏省采购单位                | 采购单位 」 结束 亚苏省采购单位                       | 采购单位 结束 苏省采购单位              | 采购单位                        |
| 采购预算 620,000元               | 采购预算 300,000元                           | 采购预算 320,000元               | 采购预算 300,000元               |
| 开标方式 不见面                    | 开标方式不见面                                 | 开标方式 不见面                    | 开标方式 不见面                    |
| 开标时间 2022-09-09 10:00:00    | 开标时间 2022-09-01 20:08:00                | 开标时间 2022-09-01 17:00:00    | 开标时间 2022-09-01 15:10:00    |
|                             |                                         |                             |                             |
| 宣 货物 公开招标                   | 冒 货物 公开招标                               | 當 货物 竞争性磋商                  | <b>冒</b> 货物                 |
|                             |                                         |                             | 当前登录 江苏富深科技有限公司 登出          |
| 富深伽通 10:34:57 2022-09-09    |                                         |                             |                             |
|                             | 江办有政府采购一件                               | 化不见面并你大厅                    |                             |
|                             |                                         |                             |                             |
| 地(市): 全部 首本级 南京市            | 无锡市 徐州市 常州市 苏州市 南通市                     | 连云港市 淮安市 盐城市 扬州市            | 镇江市 泰州市 宿迁市 苏采云             |
| 区 (县) : 全部                  |                                         |                             |                             |
| 防日米型· 丁程 服务 活物              | PPP 开始报本。 未开标   日开标                     | Prime                       | 슈비 <b>이</b> 이               |
|                             | Allender Aviet Childre                  |                             |                             |
|                             |                                         |                             |                             |
|                             | <b>我的项目</b> 今日7                         | 干标 历史记录                     |                             |
| ■ 告悔 公开招标                   | <b>冒 渋物 – – – – – – – – – – – – – –</b> |                             |                             |
| ISZC 320000 NUHT G2022 0444 | ISTC 320000 SCTX K2022 0093             |                             |                             |
| 分気度振信浮奏浮音測法                 | 专家没署分包测试测试                              |                             |                             |
| 采购单位 江苏曾采购单位                | 采购单位 与结束 法苏省采购单位                        |                             |                             |
| 采购预算 620.000元               | 采购预算 900.000元                           |                             |                             |
| 开标方式 不见面                    | 开标方式 不见面                                |                             |                             |
| 开标时间 2022-09-09 10:00:00    | 开标时间 2022-08-18 20:50:00                |                             |                             |
|                             |                                         |                             |                             |

### 7.2.2开标等待

1、在今日项目里,点击对应投标项目,进入开标大屏。

2、开标大屏左侧可以查看当前流程节点,流程节点标亮则代表当前流程在 此节点。

3、公告栏可查看系统公告等重要信息,留言板提供供应商与主持人在线沟通,请供应商谨慎发言以免被禁言。

4、点击项目列表,可返回到开标大厅。

5、开标大屏上会显示采购方式,距离开标时间的倒计时,若投标截止时间

已到,请供应商等待系统自动开启进入【项目简介】阶段。(可点击验证 CA 环境进行标书解密前的验证,若未安装环境的可参考前面对应环境的安装流程)

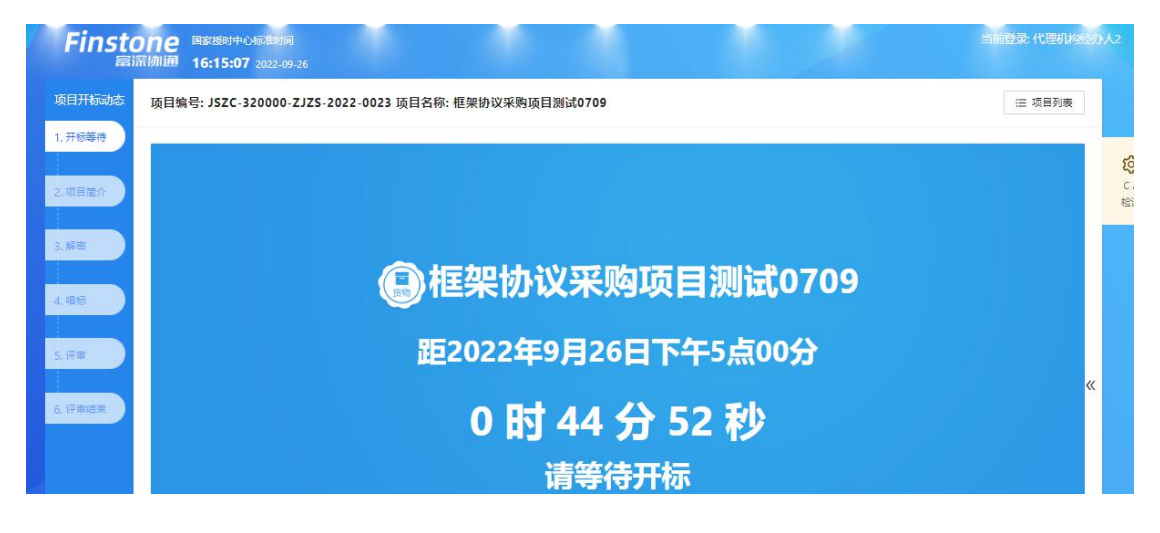

### 7.2.3项目简介

1、投标截止时间已到,项目流程节点跳转到【项目简介】界面。

2、公告栏会进行系统公告信息提示,并且进行语音播报,语音播报需手动 点击确认来开启。

3、开标主持大屏上会显示供应商名称、签到状态、投标文件递交状态。

4、语音播报结束后,系统会自动开启下一节点【供应商解密】。

| Finsto |                           |                   |            |          |                                                                                                    |                                                 |
|--------|---------------------------|-------------------|------------|----------|----------------------------------------------------------------------------------------------------|-------------------------------------------------|
| 项目开标动态 | 项目编号: JSZC-320000-ZJZS-20 | 022-0044 项目名称: 测计 | 式框架协议07273 |          |                                                                                                    | 自列表                                             |
| 1.开标等符 | 供应商                       |                   | 签到状态       | 投标文件递交状态 | 公告栏 留言板                                                                                                    |                                                 |
| 2.开标主持 | 刷时gys2                    |                   |            | 已建文      |                                                                                                    | C A<br>检测                                       |
| 3.解曲   | gystītās<br>Notīgys4      |                   |            | 日道文      | 语社会域的算机 音调是否正常。以<br>说如<br>公告语音需要您的确认方可                                                                                                    | 自动播放                                            |
| 4.4815 |                           |                   |            |          | 2022<br>提支<br>系统公告 2022-07-28 14:45:02                                                                                                    | · · · · · · · · · · · · · · · · · · ·           |
| 5,许审   |                           |                   |            |          | <ul> <li>期帯進入ドーホウ: 打切主導ホウ</li> <li>募続公告 2022-07-28 144507</li> <li>开桥市前回三島、各位中国第代集・賃</li> <li>2022-034号割地搭線前以2072730</li> <li>会议、对该家百世进行公开相乐、评新</li> <li>中心在江芳葉瞬間回致方了1525-23</li> <li>2125-2022-034号公告及果間文件、</li> <li>新載上封河止、共改領地立文件3份</li> </ul> | 125-<br>125-<br>上开标<br>1、我<br>2000-<br>男役<br>具体 |

| 1开标动态 | 项目编号: JSZC-320000-TESN-K2022-00 | 001 项目名称: 徐州 | <b>州采购中心框架协议测试</b> |                    |             | ≔ 项目列                                                                                                    |
|-------|---------------------------------|--------------|--------------------|--------------------|-------------|----------------------------------------------------------------------------------------------------|
| 标等待   | Aller offer sign                |              | ***                | 17.47.4×18.4×19.4× |             | and an and a second second second second second second second second second second second second second second |
|       | (el 22.19)                      |              | 22304.72           | 1210.21+125.24/15  | 24          |                                                                                                    |
|       | gyst_1                          |              | 已陸到                | 已递交                | 系           | 统公告 2022-09-25 13:54:04                                                                                        |
|       | 江苏畲深科技有限公司                      |              | 已然到                | 已递交                | 请<br>加<br>行 | 检查您的设督是否正常,以免影响您参<br>响应文件开启活动和对电子响应文件进<br>解密。                                                                  |
|       |                                 |              |                    |                    | 系           | 统公告 2022-09-25 13:54:05                                                                                        |
| R     |                                 |              |                    |                    | 间紧          | ,没有提交电子响应文件的供应商请抓<br>时间提交。                                                                                     |
|       |                                 |              |                    |                    | 系           | 统公告 2022-09-25 13:56:05<br>将进入下一环节:项目简介环节                                                                      |
|       |                                 |              |                    |                    | » <u>*</u>  | 施公告 2022-09-25 13:56:10<br>应文件操攻载计时间已到,各位供应商                                                                   |
| 始束    |                                 |              |                    |                    | 代           | ま、根据《政府采购框架协议采购方式<br>周期にわけ》 細空、空中への社会出版明                                                                       |
|       |                                 |              |                    |                    | B.          | 座台行仍法/规定,找中心对你州木肉                                                                                              |

### 7.2.4供应商解密

1、进入【供应商解密】环节后,系统会进行语音播报,根据语音播报的要求供应商进行解密。

2、 在解密时长倒计时结束前, 供应商可进行解密操作, 当剩余时间为 0 后, 供应商则不可以进行解密操作。

3、当所有供应商都解密或者仍有供应商未解密但剩余时间为0后,系统会 自动进入下一节点【唱标】。

| 和日井杨动念 | 项目编号: JSZC-320000-TESN-K2022 | -0001 项目名称: | 徐州采购中心框架协              | 议测试   |                | ≔ 项目列表                                                         | į. |
|--------|------------------------------|-------------|------------------------|-------|----------------|----------------------------------------------------------------|----|
| 开标等待   | 解离开始: 2022-09-25 13:56:00    | 解密结         | 東: 2022-09-25 13:58:26 |       | 剩余时间: 00:00:55 | 公告栏 留言板                                                        |    |
| 页目窗介   | 供应商 💿 本単位  所有単位              | Q,          | 签到状态                   | 投标人解密 | 解密时间           |                                                                |    |
|        | gyst_1                       |             | 已经到                    | 未解密   |                | 系统公告 2022-09-25 13:54:05<br>请检查您的设备是否正常,以免影响您参                 |    |
| a 🖉    |                              |             |                        |       |                | 加明应又件开启治动和对电于明应又件进<br>行解密。                                     |    |
| 145    |                              |             |                        |       |                | 系统公告 2022-09-25 13:54:06<br>2022-09-25 13:56为响应文件提交截止时         |    |
|        |                              |             |                        |       | 点击此按钮解寄        | 间,没有提交电子响应文件的供应商请抓<br>紧时间提交。                                   |    |
|        |                              |             |                        |       | Д              | 系统公告 2022-09-25 13:56:06<br>即将进入下一环节:项目简介环节                    |    |
|        |                              |             |                        |       | • »            | 系統公告 2022-09-25 13:56:11<br>順のウナバ場大学に吐回口回 名の供应案                |    |
| 审结束    |                              |             |                        |       |                | 前位文件提文截正可同已到,日位供应同<br>代表:根据(政府采购框架协议采购方式<br>意理報告わけ)和中,用中心社会判定的 |    |
|        |                              |             |                        |       |                | 管理者行初法》 规定,我中心对徐州来向<br>中心框架协议测试项目组织公开征集采购                      |    |
|        |                              |             |                        |       |                | 活动,于2022年09月25日在江苏政府采购<br>网发布了征集公告及征集文件。                       |    |
|        |                              |             |                        |       |                |                                                                |    |
|        |                              |             |                        |       |                | 系统公告 2022-09-25 13:57:11<br>即编进入下一环节: 解索环节                     |    |

## 7.2.5唱标

1、该界面投标人名称以及报价自动从电子投标件中获取,供应商确认无误
 后,可点击【唱标确认】按钮进行确认。

2、供应商请在倒计时结束前进行开标记录确认,倒计时结束后系统将会视为已确认。

3、当所有供应商都确认或者剩余时间为0后,系统会自动进入下一节点【评标】,界面会自动切入评标节点,等待评标。

| 祖开标动态  | 项目编号: JSZC-320 | 000-TESN-K2022-000 | 1 项目名称: 徐州采购 | 中心框架协议测试        |        |               | 三 项目列表                                                             |    |
|--------|----------------|--------------------|--------------|-----------------|--------|---------------|--------------------------------------------------------------------|----|
| 开标等待   | 开标记录表查询        |                    |              |                 |        | 唱标确认          | 公告栏 留言板                                                            | 63 |
| 项目综合   | 采购包: 全部        |                    | ~            |                 |        |               |                                                                    | C/ |
|        | 已确认 0,未确认 2    |                    | 唱标确认截止时间:20  | 022-09-25 14:03 | 5      | 除时间: 00:04:57 | 即将进入下一环节:项目简介环节                                                    | 检测 |
| 12 101 | 采购包            | 投标人全称              |              | 金额大写            | 核心产品品牌 | 投标人确认状态       | 系统公告 2022-09-25 13:56:11<br>响应文件根交載止时间已到, 各位供应商                    | -  |
|        | 徐州采购中心框架协议     | gyst_1             | 4820         | 舉任制佰贰拾元整        |        | 未确认           | 代表:根据《政府采购框架协议采购方式<br>管理暂行办法》规定,我中心对徐州采购                           | 公會 |
| 标      | 测试             | 江苏窗深斜技有限公司         | 4910         | 肆仟玖佰壹拾元整        |        | 未購认           | 中心框架协议测试项目组织公开征属采购<br>活动,于2022年09月25日在江苏政府采购<br>网发布了征集公告及征集文件。     | 措加 |
| Ŧŧ     |                |                    |              |                 |        |               | <mark>系统公告</mark> 2022-09-25 13:57:11<br>即将进入下一环节:解密环节             |    |
| 平南结束   |                |                    |              |                 |        | X             | 系统公告 2022-09-25 13:57:16<br>解密开始,请供应商点击屏幕上的解密按<br>钮进行解密,解密时长最长1分钟。 |    |
|        |                |                    |              |                 |        |               | 系统公告 2022-09-25 13:58:01<br>截至当前,共有2家供应商解告成功,0家<br>未解告,现在进入下一流程,   |    |

### 7.2.6评审(询标)

1、进入【评审】环节,则代表整个开标会议结束。

2、供应商则会在此页面等候,供应商根据实际情况如有需要反馈询标情况
 时,可通过询标功能进行回复。

|                         | 项目编号: JSZC-320000-SCZX-K2022-0098 项目名称: 框架协议测试0824 张錆                                                                                                    | 三 项目列表                                                                                                    |
|-------------------------|----------------------------------------------------------------------------------------------------|----------------------------------------------------------------------------------------------------|
| 1. 开标等待<br>2. 项目能介      | 21 全部信息 💿 菩提意清 🕞 告知函                                                                                                    | 公告栏 留告板<br>24日在江苏政府来助何发布了征集公告及起集 (24<br>文年, (24)                                                                                                    |
| 3. 解密<br>4. 唱标<br>5. 译审 | 第25511 他的2366(2004/41-0)(4)<br>第25520<br>第25520<br>第255 | 第8公告 2027 08-24 17-86-41<br>部時社入下一部下: 新宮式符<br>期時公告 2022 08-24 17-8640<br>期回び用途,用小店商店由需用上的管理指出进<br>「新聞、用空店商店由需用上的管理指出进<br>「新聞、用空店用点」                                                                                                    |
| 6. रन्भावते.स           |                                                                                                    | ※ 展発公式 2022-08-24 186-007     即時出入下一括下 18時応5日     振発公式 2022-08-24 186-07     下西汗始重告執意思力が成当たちが回動会会     作。開き心は病産百重者有能素は55分钟が分割分     一型素超子指例、5分钟が大部式本地位的目的合理     世話又以工作規模、5分钟が大部式本地位的目的合理     世話又以工作規模、5分钟の大部式本地位的目的合理     世話又以工作規模、5分钟の大部式本地位的目的合理     世話又以工作規模、5分钟の大部式本地位的目的合理     世話又以工作規模、5分钟の大部式本地位的目的合理     世話又以工作規模、5分钟の大部式本地位的目的合理     世話又以工作規模、5分钟の大部式本地位的目的合理     世話又以工作規模、5分钟の大部式本地位的目的合理     世話、2022-08-24 18-02-22     世話、2022-08-24 18-02-32     世話、2022-08-24 18-02-32     世話、2022-08-24     世話、2022-08-24     世話、2022-08-24     世話、2022-08-24     世話、2022-08-24     世話、2022-08-24      世話、2022-08-24     世話、2022-08-24     世話、2022-08-24     世話、2022-08-24      世話、2022-08-24     世話、2022-08-24     世話、2022-08-24     世話、2022-08-24      世話、2022-08-24     世話、2022-08-24 |
|                         |                                                                                                    | 副制造人「一当本日: 宇宙市 5<br>調整会会 200 - 241 (1923)<br>本の原因文年的7月日近辺が開始初年、<br>参生) 調整会は構成用助け关注及形式不可加計符。<br>大方、并按照平準要先会意識意志在初度計例<br>内設行意識                                                                                                    |

询标

3、询标回复

供应商界面弹出"点击反馈"按钮,进入询标回复界面,按钮上显示的数字 为截止目前,该供应商对应询标未回复数量。

| Finston              | е ыкаличскания<br>ш 11:17:18 2022-10-27             |                                 |             |                                                                                                    | 23-37 <b>-210</b> /m2 2111 |
|----------------------|-----------------------------------------------------|---------------------------------|-------------|----------------------------------------------------------------------------------------------------|----------------------------|
| 项目:                  | 开标动态 项目编号: JSZC-320300-                             | XZCG-G2022-0195 项目名称: 竞争性磋商测试器  | Nict mitt   | 三 项目列表                                                                                                    |                            |
| 1,71<br>2,71<br>3,80 |                                                     | <b>51080</b>                    | All 2 408   | 公告栏 留告板<br>网装布了1525-302000 X2CG G8022-0159%公<br>名及彩陶文件,到能次和成文中接交承让时间<br>止,共变50间度文件3份,具体供应购名单语看<br>算編。                                                                                    |                            |
| 4.99                 |                                                     | 采购包                             | l1: c测试     | 原統公開 2022-10-20 15:04:07<br>即将进入下一环节: 解密环节<br>原統公告 2022-10-20 15:04:12                                                                                                    | 公告                         |
|                      |                                                     | 反馈倒计时: 0                        | 0 : 10 : 43 | 進供透電造活準備上部常放化出行時間。<br>部時代電気なられ2か150420<br>載量当時,共有5%供直機構能完功,0%未解<br>也,成型。決定又供成型。相応進法決定<br>供成型。決定又に供意。相応進法決定<br>現在出入下一次配                                                                   |                            |
|                      |                                                     | · 編纂提示: 10年——条約的开稿选造资格          | SANTE E     | 謝税公告2022-10-2015/0422<br>即税公式中运行:洋球环节<br>制務会管2022-10-2015/0427<br>本次全议到出现来,谢谢把的参与1 请各供应<br>商2025/注意外记不小应进开致力厅,并按照版<br>商(2029)小说是选,指价得要求在规范分词<br>内进行到版1                                   |                            |
|                      |                                                     |                                 |             | 副時公費2022-10-201631143<br>评审组长开启了第2次限价,请各供应商在10分<br>钟内建立报价。                                                                                                    |                            |
| Finstor              | 7 € Bikit8994-0452(18)60<br>Ni# 13:32:36 2022-10-27 | • •                             |             |                                                                                                    | 当前登录 印格商3 受出               |
| 顾日                   | 开标动态 项目编号: JSZC-320000                              | -SCZX-K2022-0098 项目名称: 框架协议测试08 | 24 张靖       | ≔ 项目列表                                                                                                    |                            |
| 1.开<br>2.项           | 标等待<br>圓筋介                                          | ○ 答疑證清                          | 告知函         | 公告栏 留吉板<br>24日在江苏政府采购网发布了征集公告及征集<br>文件。                                                                                                    | <b>②</b><br>CA<br>检测       |
| 3. 解<br>4. 唱         | ·····································               | 1 张靖<br>《》<br>答辩说清              |             | 繁荣公告2022-08-24174441<br>即将进入下一环节:解密环节<br>累荣公告2022-08-24174446<br>解密开始,请供应商点击屏幕上的解密该钮进<br>行解密,解密时长最长6059钟。                                                                                | <b>》</b><br>公告<br>播飲       |
| 5. 🖓                 | 译审尚:                                                | 未开始,请耐心攀待!                      |             | <ul> <li>         ※続公告2022-08-24 18.45:07         // 納密截止时间已到,共有2家供应商成功解密。         ·/ 現在进入下一级程。         </li> <li>         ※続公告2022-08-24 18.45:07         即将进入下一环节:唱标环节     </li> </ul> |                            |
| 6. स                 | <b>带结束</b>                                          |                                 |             | 系统公告 2022-08-24 18:45:12<br>下面开始宣布略改成功性应募名称和响应报价。请各位供应商在宣布结束后5分钟内对排价一元表进行编认、5分钟内未对本单位的报价提出凝义也未确认的,视同已经输认。                                                                                |                            |
|                      |                                                     |                                 |             | 3條紀告 2022-06-24 15:0-32<br>即將进入下一环节:洋津环符<br>5條紀告報202-06-24 18:0-37<br>本次順度文件的开告活动即此结束,谢谢您的<br>参与:清隆供应用多时关注苏来完不知道所标<br>大厅,开始原常事委员会邀清莱东在规定时间<br>内进行答复                                      |                            |
|                      |                                                     |                                 |             |                                                                                                    |                            |

供应商找到需要回复的询问,点击【反馈】,提交完成后即完成反馈。

#### 详细操作流程可查看以下图片。

| Fins | tone <sup>国家</sup><br>IIIIIIIIIIIIIIIIII | 8894-43-55288910<br>18:52 2022-10-27                   | * * *                                                    |           |      | -                                                                                                    | 前登录 苏莱云供这响2 登出  |
|------|------------------------------------------|--------------------------------------------------------|----------------------------------------------------------|-----------|------|----------------------------------------------------------------------------------------------------|-----------------|
|      | 项目开标动态                                   | 项目编号: JSZC-320300-XZ                                   | CG-G2022-0195 项目名称: 竞争性磋商测试测试测试                          |           |      | ≔ 项目列表                                                                                                    |                 |
|      | 1. 开标等待                                  | 间间的反馈                                                  |                                                          |           | 18 D | 公告栏 留吉板<br>                                                                                                   | ø               |
|      | 2. 开标主持                                  | =                                                      | < 1 /1 > ー 自动館故 🗸 +                                      | م         |      | 网发布了/SZC-320300-XZCG-G2022-0195号公<br>告及采购文件,到盖次响应文件提交截止时间<br>止 社场到临时立体3份 自体供应客名单演署                            | CA<br>检测        |
|      | 3. 解剖                                    | 江苏省政府采购                                                | 前问题                                                      |           | Î    | 屏幕。<br>秦晓公告 2022-10-20 15:04:07                                                                               | ()              |
|      | 4. 評审                                    |                                                        | 江苏省政府采购询问函                                               |           |      | 即将进入下一环节:解密环节<br>条绕公告 2022-10-20 15:04:12<br>请供应商点击算幕上的解密按钮进行解密,解                                             | 播放              |
|      | 5. iP#MAR                                | ——————————————————————————————————————                 | :供应商2 単位:<br>12312312 原因 木澤标委員会社                         | 医体动 平田和 1 |      | 密时长最长1分钟。<br><del>系統公告</del> 2022-10-20 15:04:20<br>截至当前,共有3家供应商解密成功,0家未解                                     |                 |
|      |                                          | 31213                                                  | 进行资清(編释).请在 11 公钟内给本语标类员                                 | 今书面说明。    | "    | 密。解密成功供应商名单为:供应商3.苏采云<br>供应商2.苏采云供应商3.解密情况请看屏幕。<br>现在进入下一流程。                                                  |                 |
|      |                                          | 未在规定时间户                                                |                                                          |           |      | 案続公告 2022-10-20 15:04:22<br>即将进入下一环节: 评审环节<br>系统公告 2022-10-20 15:04:27                                        |                 |
|      |                                          |                                                        |                                                          |           |      | 本次会议到此结束,谢谢您的参与!请各供应<br>施及时关注苏采云不见面开标大厅,并按照疑<br>尚(谈判)小组卷清,报价等要求在规定时间<br>内进行响应!                                |                 |
|      |                                          |                                                        |                                                          |           | •    | <b>豪晓公告 2022-10-20 16:31:43</b><br>译审组长开启了第2次报价,请各供应商在10分<br>计时间表示服心                                          |                 |
| Fins | <b>tone</b><br>臺濟師通 11:<br>项目开标动态        | 4589中心标准时间<br>19:15 2022-10-27<br>项目编号: JSZC-320300-X2 | CG-62022-0195 项目名称: 竞争性磋商测试测试测试                          |           |      | ≝ 项目列表                                                                                                    | 前登录: 苏米云讯标商2 登出 |
|      | 1.开标等待                                   | 前问题 前问反馈                                               |                                                          |           | 返回   | 公告栏 留言板                                                                                                    | ~               |
|      | 2. 开标主持                                  | 请在 2022-10-27 11:29:13 前完成                             | 反馈内容,并提交, 还剩 00:09:56                                    |           |      | 网发布了ISZC-320300-XZCG-G2022-0195号公告及采购文件,到首次响应文件提交截止时间                                                         | CA<br>检测        |
|      | 3. 新田                                    | ③ 询问反馈<br>*承诺.                                         |                                                          | ② 询问反馈送童  |      | 止,共收到购应文件3份,具体供应商名单请看<br>屏幕。<br>零络公告 2022-10-20 15:04:07                                                      | <b>D</b>        |
|      | 4.评审                                     | * 承诺内镇                                                 | 9: -                                                     |           |      | 即将进入下一环节:鲜密环节<br>系统公告2022-10-2015:04:12<br>请但成商点击用幕上的解密按钮进行解密。解<br>密时长最长1分钟。                                  | 公告 播放           |
|      | 5. 译曲结束                                  |                                                        |                                                          |           | »    | 系统公告2022-10-201504:20<br>截至当前,共有3家供应商制密成功,0家未解<br>密。解密成功供应简经单为:供应商3系深云<br>供应商2系深云在供应商3系解密情况清整屏幕,<br>现在进入下一流程。 |                 |
|      |                                          |                                                        |                                                          | 10        |      | <b>系统公告 2022-10-20 15:04:22</b><br>即将进入下一环节: 评审环节                                                             |                 |
|      |                                          | <ul> <li>承诺曰<br/>順应附</li> </ul>                        | 用: 2022-10-27<br>た. 上上传<br>支払計算法 eff peop ion ナル王明時間1004 | 8         |      | 源線公割2022-10-2015:04:27<br>本次会议至此规束,激制您的参与1.请各供应<br>商及时关注无采云不见应开标大厅,并按照睡<br>商(谈判)小组澄清,报价等要求在规定时间<br>内进行顺收)     |                 |
|      |                                          |                                                        | Servers same dang dagit blak room a satameti sami        | 52 C      | 邗下一步 | 新榜公告 2022-10-20 16-31:43<br>评审组长开启了第2次报价,请各供应商在10分<br>钟内提交报价。                                                 |                 |

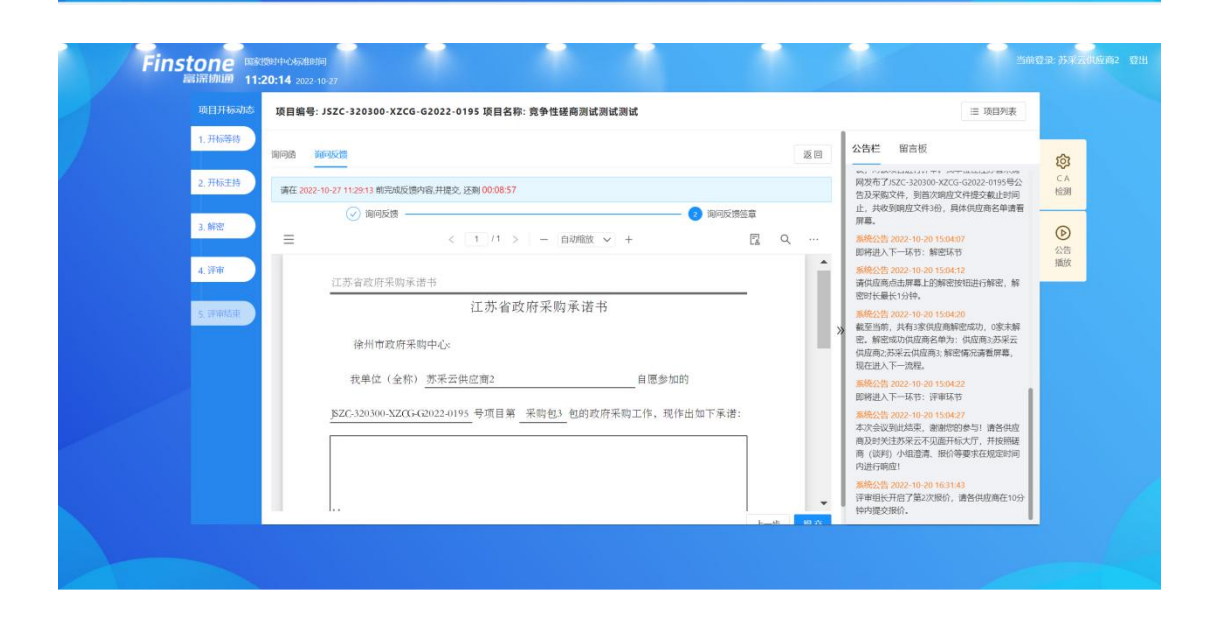

## 7.2.7评审结束

从评审活动完成,中标供应商确定后,系统自动进入【评审结束】环节,此 时系统公告中会提示评审流程结束,告知供应商可离开电脑,具体中标供应商请 关注江苏政府采购网-中标公告信息。

| mann builde 11.1 | 142 2022-00-06                                              |                                                                                                    |                                         |
|------------------|-------------------------------------------------------------|----------------------------------------------------------------------------------------------------|-----------------------------------------|
| 项目开标动。           | 项目编号: JSZC-320000-ZJZS-2022-0009 项目名称: 测试20220607框架协议qqqq   |                                                                                                    | □ 项目列表                                  |
| 1. 开标等待          |                                                             | 公告栏 留言板                                                                                                    |                                         |
| 2. 开标主持          | 0                                                           | 些、解出时天藏大30分钟。                                                                                                    |                                         |
| 3.解题             | + -                                                         | 系統公告 2022-06-08 10:24<br>已全部解密成功! 现在进入<br>密成功供应商名单为: 常州<br>州供应商1:徐州供应商2:解答                                                        | (29<br>下一流程, 解<br>阅试供应商:徐<br>皆情况请看屏幕    |
| 4.唱标             | 开标不见面                                                       | 系统公告 2022-06-08 10:24<br>即将进入下一环节: 唱标环                                                                                            | 29<br>节                                 |
| 5. 评审            | 城上开标场票再现                                                    | <ul> <li>系统公告 2022-06-08 10:24</li> <li>下面开始对/SZC-320000-ZJ</li> <li>号项目进行震示。请备位供<br/>对唱标报价进行确认。5分时</li> <li>的、视同已经确认。</li> </ul> | 94<br>ZS-2022-0009<br>应商在5分钟内<br>中后仍未确认 |
| 6. 评审结束          | *                                                           | 系統公告 2022-06-08 10:25<br>即将进入下一环节:评审环                                                                                             | -44<br>节                                |
|                  | 开标选程已结束,各供应向可离开电脑<br>具体中际供应商请关注订货省政府采购网及订货省公共资源交易服务平台中标公告信息 | 系統公告 2022-06-08 10:25<br>本次开标会议到此结束。谢<br>请各投标人及时关注苏采云<br>厅,并按照评审委员会澄清<br>间内进行答复!                                                  | 349<br>谢您的参与!<br>不见面开标大<br>要求在规定时       |
|                  |                                                             | 系統公告 2022-96-08 10:32<br>即将进入下一环节:评审结                                                                                             | 32<br>東环节                               |
|                  |                                                             | 新統公告 2022-06-08 10:32<br>评审已结束,各供应商代表<br>具体中际供应商请关注江苏<br>中际公告信息。                                                                  | 37<br>可离开电脑。<br>重政府采购网                  |

## 7.3、 辅助功能

## 7.3.1公告栏

开标过程中,各个流程节点会有系统公告的相关信息进行发送,供应商可以 在公告栏直接查看到。

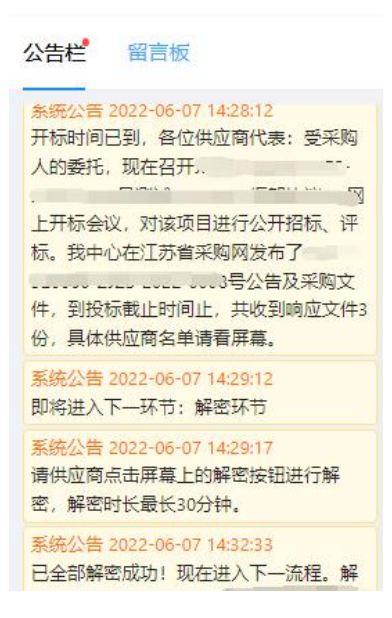

## 7.3.2 留言板

投标人如果对开标过程和开标记录有疑义,可通过此功能进行提出,请供应 商谨慎发言以免被禁言。

| 2  | 公告栏        | 留言板      |                     |
|----|------------|----------|---------------------|
| 1  | 供应商(行      | .,       | 2022-06-07 14:35:53 |
|    | 12321      |          |                     |
|    | 供应商作       |          | 2022-06-07 14:35:58 |
|    | 23123      |          |                     |
|    | 供应商(行      | )        | 2022-06-07 14:36:01 |
|    | 123123     |          |                     |
|    | 供应商(       |          | 2022-06-07 14:36:03 |
|    | 12312      |          |                     |
|    | 供应商(1      | .)       | 2022-06-07 14:36:05 |
|    | 123132     |          |                     |
|    | 供应商({      |          | 2022-06-07 14:36:06 |
|    | 12312      |          |                     |
| >> | 供应商(       |          | •)                  |
|    | 2022-06-07 | 14:36:12 | 2                   |
|    | 2323       |          |                     |
|    | 供应商(       |          |                     |
|    | 2022-06-07 | 14:36:14 | l l                 |
|    | 123132     |          |                     |
|    | 供应商(       |          | -                   |
|    | 2022-06-07 | 14:36:15 | 5                   |
|    | 123123     |          |                     |
|    |            |          |                     |

## 八 、框架协议签订

## 8.1、 供应商签订

点击左侧菜单栏【框架协议管理】-【框架协议签订】,进入框架协议签订 页面,因货物类和服务类协议签订内容存在差异,按货物类、服务类进行分别功 能说明详见 8.1.1、8.1.2 章节。

| 飞 苏采云                                     |                                                                                    |            |                  |                  |                               |            | ≣ ا             | 页 🗘 通知 🙁 供应商2 🗸 |
|-------------------------------------------|------------------------------------------------------------------------------------|------------|------------------|------------------|-------------------------------|------------|-----------------|-----------------|
| 2 新年的政策部 ~ 和時的政策部  新代代版管理  新代代版管理  新代代版管理 | (155)高2, 55)71<br>5 条<br>计说鉴订                                                      |            | 0 g.<br>ates     |                  | <b>0</b> <sub>条</sub><br>二次竞价 |            | 0 .e.<br>M/F%/# |                 |
|                                           | 常用功能<br>()<br>()<br>()<br>()<br>()<br>()<br>()<br>()<br>()<br>()<br>()<br>()<br>() | していたいである。  | <b>企</b><br>订单查询 | 丙日童询             | 愛托代理商                         | ○<br>合同壹询  | 日前日本            | 日候曹理            |
|                                           | 订单总宽                                                                               |            |                  | 最近30天 2022-08-24 | → 2022-09-23                  | 一 商品总费     |                 | <u>全部</u> 货物 服务 |
|                                           | ■ 订单金额 — 订单数                                                                       | * <b>#</b> | Ť.               |                  | Δ                             | 2          |                 |                 |
|                                           | 6000                                                                               |            |                  |                  |                               | 1.5        | 商品总             | ξη.             |
|                                           | 4000                                                                               |            | _                |                  |                               | <b>9</b> 1 | 2               |                 |

## 8.1.1货物类

点击【供应商签订】,选择需要框架协议签订的货物类项目,点击【签订】。

| े 苏采云                          |                             |                                           |      |                       | <u>ن</u> | 1 四元 🗘 西日 🕄             | 苏采云供应商2 > |
|--------------------------------|-----------------------------|-------------------------------------------|------|-----------------------|----------|-------------------------|-----------|
| 記 框架协议管理 个<br>框架协议签订<br>协议商品管理 | <u>二</u> 创<br>16议的建         | 供应商签订                                     | ibi  | 2000年後                |          | 民                       |           |
| 素16(100管理                      |                             |                                           |      |                       | 模糊       | tin Q                   |           |
|                                | 项目编号                        | 项目信息                                      | 成交方式 | 协议期限                  | 完成份数     | 操作                      |           |
|                                | JSZC-320000-SCZX-K2022-0105 | 项目务称:0906租赁协议演示<br>项目类型: 挡物<br>采购方式: 框架协议 | 二次克价 | 2022-09-04~2022-09-08 | 0/1      | 协议签订                    |           |
|                                |                             |                                           |      |                       | 共1项      | < <u>1</u> > 10 条/页 ∨ _ | の高級語素     |
|                                |                             |                                           |      |                       |          |                         |           |

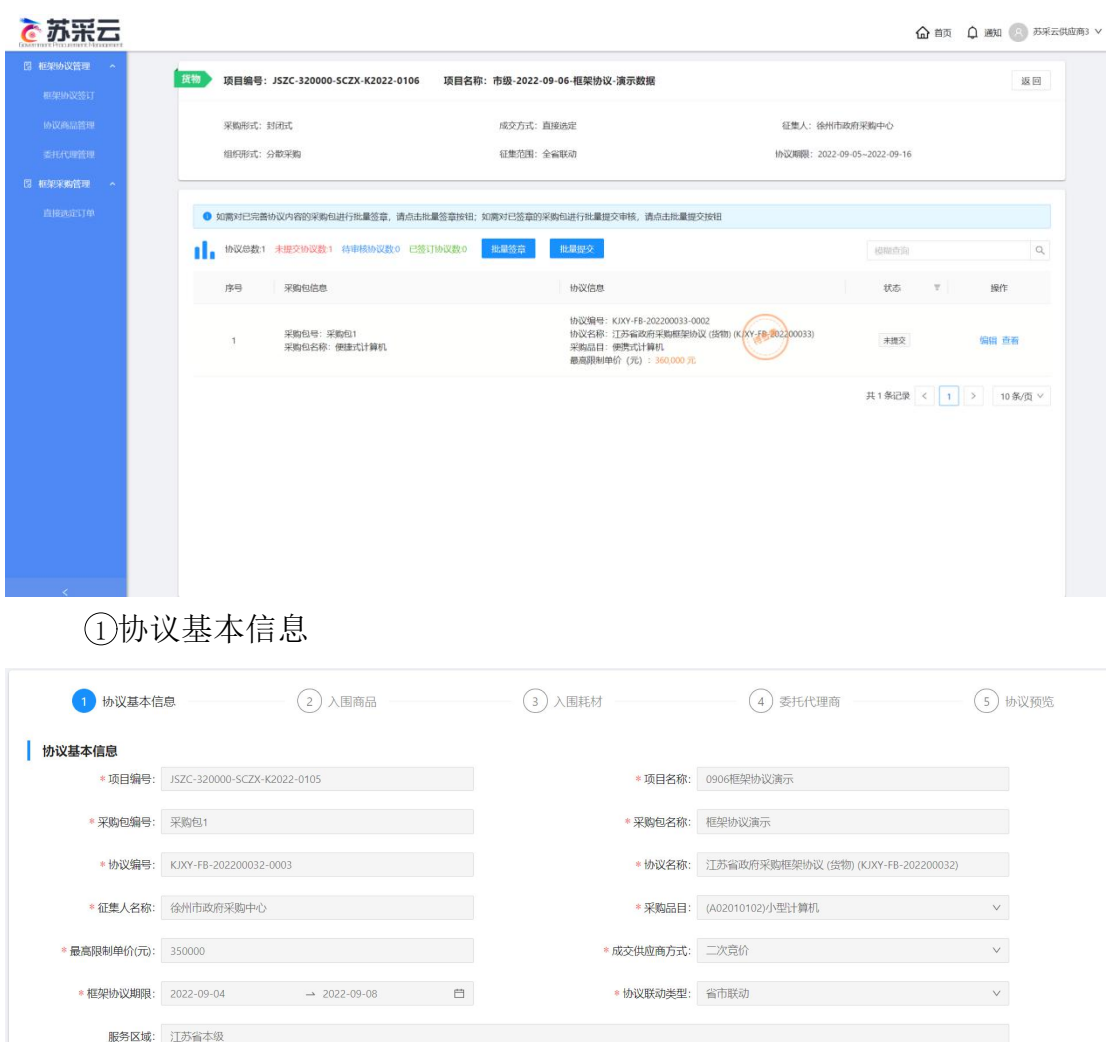

【项目编号】:项目编号信息,系统自动带出,不可修改。 【项目名称】:项目的名称,系统自动带出,不可修改。 【采购包编号】:采购包编号信息,系统自动带出,不可修改。 【采购包名称】:采购包的名称,系统自动带出,不可修改。 【协议名称】:协议的名称,系统自动带出,不可修改。 【协议编号】:协议编号信息,系统自动带出,不可修改。 【征集人名称】:征集人的名称,系统自动带出,不可修改。 【采购品目】:采购的品目,系统自动带出,不可修改。 【最高限制单价】:协议的最高限制单价,系统自动带出,不可修改。 【成交供应商方式】:成交供应商方式,系统自动带出,不可修改。

查找对应的采购包,点击【编辑】,进入协议基本信息。

【协议联动类型】:协议联动的类型,系统自动带出,不可修改。 【服务区域】:协议服务的区域,系统自动带出,不可修改。 ②协议量价优惠信息

| 协议量价优惠信息       |                      |
|----------------|----------------------|
| 序号 单次采购数量      | 代惠率(%)               |
| 1 20           | 5                    |
| ③供应商信息         |                      |
| 供应商信息          |                      |
| *供应商名称: gys机构3 | #供应衡地址: 地址3          |
| * 联系人: gys机构3  | * 手机号码: 18886888882  |
| 【供应商名称】: 供应商名称 | ,系统自动带出,不可修改。        |
| 【供应商地址】: 供应商地址 | ,系统自动带出,不可修改。        |
| 【联系人】: 联系人名称。  |                      |
| 【手机号码】: 联系人的手机 | 号码。                  |
| ④供应商录入协议基本信息局  | 5,点击【下一步】 按钮,进入入围商品阶 |
| 段。             |                      |

| ♂ 苏采云                      |                             |            |                                    | 🛆 首页 🗘 通知 💽 苏采云( |
|----------------------------|-----------------------------|------------|------------------------------------|------------------|
| 四 相架协议管理 · ^               | -                           |            |                                    |                  |
| 和架功KXSST 1 协议基本信号          | 2 入图商品                      | (3) 入图耗材   | (4) 委托代理商                          | (5) 协议预览         |
| 的议题品管理 协议基本信息              |                             |            |                                    |                  |
| ·项目编号:                     | JSZC-320000-SCZX-K2022-0105 | *项目名称:     | 0906框架协议演示                         |                  |
| · 不對包磨号:                   | 采购包1                        | • 采购包名称:   | 框架协议演示                             |                  |
| *协议编号:                     | KJXY-FB-202200032-0003      | • 协议名称:    | 江苏省政府采购框架协议(货物)(KJXY-FB-202200032) |                  |
| * 征集人名称:                   | <sup>後州市政府采购中心</sup>        | * 采购品目:    | (A02010102)/小型计算机                  | ~                |
| *最高限制单价(元):                | 350000                      | • 成交供应商方式: | 二次育价                               | v                |
| * 框架协议期限:                  | 2022-09-04 → 2022-09-08     | 的 协议联动关型:  | 翁市联动                               | v                |
| 服务区域:                      | 江苏省本级                       |            |                                    |                  |
| 协议量价优惠信息                   |                             |            |                                    |                  |
| 序号 单次采购数                   | L                           | 优惠车        | (%)                                |                  |
|                            |                             | 无          |                                    |                  |
| 供应商信息                      |                             |            |                                    |                  |
| <ul> <li>供应商名称:</li> </ul> | 苏采云供应商2                     | = 供应商地址:   | 盐城                                 |                  |
| * 联系人:                     | 苏采云供应商2                     | * 手机号码:    | 17680468042                        |                  |
|                            |                             | 返 臣 下一步    |                                    |                  |

第二步:入围商品(以台式计算机为例)

① 基本信息

| 县本信息<br>• * * □ ^ *                             |                                                                                                    |                                   |          |      |
|-------------------------------------------------|----------------------------------------------------------------------------------------------------|-----------------------------------|----------|------|
| * 問品分失:                                         | 框架协议采购平台/计算机/便携式计算机(A02010105)                                                                                                    |                                   |          | ~    |
| *商品品牌:                                          | 天玥                                                                                                    |                                   |          | ~    |
| *商品名称:                                          | 华硕笔记本                                                                                                    |                                   |          |      |
| 政府采购品目:                                         | 商品名称格式规范要求为:品牌+型号+规格(如尺寸/规格/主<br>(便携式计算机(A02010105)                                                                                                    | 要材质等)                             |          | ~    |
| *商品编码:                                          | 1111                                                                                                    |                                   |          |      |
| *投标价 (协议价) :                                    | 7,800元                                                                                                    |                                   |          |      |
| * 计价单位:                                         | 台                                                                                                    |                                   |          |      |
| * 商品主图:                                         | 国片支持/PG/IPEG/PNG格式,图片要求宽度为1100px,而即                                                                                                    | 度为800px。最多可上传1张图片                 |          |      |
| * 展示图片:                                         | 画面         画面         _         _         _         _         _         _         _         _         _         _         _         _         _         _         _         _         _         _         _         _         _         _         _         _         _         _         _         _         _         _         _         _         _         _         _         _         _ <td< td=""><td>+上传<br/>宽为800px, 至少上传9张, 最多可上传5张图片</td><td></td><td></td></td<> | +上传<br>宽为800px, 至少上传9张, 最多可上传5张图片 |          |      |
| *商品详情:                                          | ち ご 段落 🗸 🗹 B I 👱 🗸                                                                                                    |                                   | ся<br>ся |      |
| 【商品<br>【商品                                      | 」分类】:选择商品的<br>品牌】:选择商品的                                                                                                    | 的分类。<br>句品牌。                      |          |      |
| 【商品                                             | 名称】: 商品的名称                                                                                                    | 你,系统自动带出,                         | 可修改。     |      |
| 【政府                                             | 采购品目】: 政府矛                                                                                                    | 采购的品目,系统自己                        | 动带出,不可   | 丁修改。 |
| 【商品                                             | 编码】: 录入商品的                                                                                                    | 勺编码信息。                            |          |      |
| 【投;                                             | 示 价】: 投标的价格                                                                                                    | 各,系统自动带出,                         | 不可修改。    |      |
| 【计作                                             | ·单位】: 计价单位信                                                                                                    | 言息,系统自动带出                         | ,不可修改。   |      |
|                                                 | <b>主图】</b> · 上传商品的                                                                                                    | <b>竹主图</b> 。                      |          |      |
| 【商品                                             |                                                                                                    | 1-10                              |          |      |
| 【商品<br>【展示                                      | 图片】: 上传商品的                                                                                                    | 的展示图片。                            |          |      |
| 【商品<br>【展示<br>【商品                               | ·图片】:上传商品的<br>详情】:录入商品的                                                                                                    | 为展示图片。<br>为详情信息。                  |          |      |
| 【商品<br>【展示<br>【商品<br>②销·                        | [王国] · 王民尚祖祖<br>[图片] : 上传商品的<br>[详情] : 录入商品的<br>書属性                                                                                                    | 为展示图片。<br>约详情信息。                  |          |      |
| 【商品<br>【展元<br>【商品<br>②销<br>編編t<br>7編章 + 1800年22 | [<br>[ 图 片 】: 上传商品的<br>[ 详 情 】: 录入商品的<br>書 属 性                                                                                                    | 为展示图片。<br>约详情信息。                  |          |      |

【内存容量】:选择内存容量。

【投标价(协议价)】: 录入投标价(协议价)。

#### 【添加自定义属性值】: 可添加商品的自定义属性。

③基础属性

| 基础属性      |         |          |   |
|-----------|---------|----------|---|
| *组合类型     | * CPU类型 | * CPU型号  |   |
|           | ×.      |          |   |
| *主類 (GHZ) | * 核心戰   | * 国态硬盘容量 |   |
|           |         |          | ~ |
| * 机械硬盘容量  | * 主板    | * 同卡     |   |
|           | × ]     |          |   |
| *显*关型     | * 光驱粪型  |          |   |
|           | ×       |          |   |

#### 录入基础属性信息。

④描述属性

| 1周还确注    | · 開節日十    | - 過冷草法             |
|----------|-----------|--------------------|
| * 亚小路刀狮华 | C > Nerth | - 2#1-#50          |
| *机箱尺寸    | 音频设备      | * 配件               |
|          | × ]       | □ 键盘 □ 鼠标 □ 废座 □ 无 |
| 接口       | 扩展槽       | * 包装清单             |
|          |           |                    |

录入描述属性信息。

⑤服务属性

| 服务属性   |  |  |  |
|--------|--|--|--|
| * 质保服务 |  |  |  |
|        |  |  |  |

| 上一步 | 下一步 |
|-----|-----|
|     |     |

录入质保服务信息。

供应商录入入围商品页面信息后后,点击【下一步】按钮,进入入围耗材阶段。

| 第三步 <b>:</b> / | 入围耗材 |
|----------------|------|
|----------------|------|

| $\bigcirc$                | 协议基本信息                      | 3 入围耗材   | 4 委托代理商  | 5 协议预览 |
|---------------------------|-----------------------------|----------|----------|--------|
|                           |                             |          |          | 新增     |
| <ul> <li>如有耗材,</li> </ul> | 供应商所报价专用耗材应当与所报价产品品牌一致。如无专用 | 毛材,无需填写。 |          |        |
| 序号                        | 专用耗财名称                      | 规格型号     | 协议单价 (元) | 操作     |
| 1                         | 华硕健鼠                        | 300      | 299      | 修改 删除  |
|                           |                             | 上一步 下一步  |          |        |

【专用耗材名称】:专用耗材的名称信息。 【规格型号】:耗材的规格型号。 【协议单价】:入围耗材的协议单价信息。

点击【新增】 按钮,可编辑耗材信息。

| ① 如有耗机 | 7.供应商所报价专用耗材应当与所报价产品 | 品牌一致。如无专用耗材,无需填写。 |          |       |
|--------|----------------------|-------------------|----------|-------|
| 序号     | 专用耗材名称               | 规格型号              | 协议单价 (元) | 操作    |
| 1      | 鼠标                   | 100               | 50       | 修改 册除 |
| 2      |                      |                   | 0元       | 确定 取消 |

上一步下一步

新増

录入耗材信息后,点击【下一步】按钮。 第四步:委托代理商

| 序号 | 委托代理商名称 | 统一社会信用代码           | 所在地区        | 详细地址 | 联系人         | 联系电话        | 固定电话          | 服务区域                                                                   | 操作   |
|----|---------|--------------------|-------------|------|-------------|-------------|---------------|------------------------------------------------------------------------|------|
| 1  | 苏采云供应商2 | 123412342342341232 | 江苏省/盐城市/亭湖区 | 盐城   | 苏采云供<br>应商2 | 18989898870 | 0515-89898870 | 南京市,南通市,宿迁市,常州市,徐<br>州市,扬州市,无锡市,江苏省本级,<br>泰州市,淮安市,盐城市,苏州市,连<br>云港市,镇江市 | 编辑 删 |

【委托代理商名称】:选择委托代理商的名称。

【统一社会信用代码】:委托代理商的统一社会信用代码,选择委托代理商 名称后自动带出,不可修改。

【所属区划】、【详细地址】、【联 系 人】、【联系电话】、【固定电话】 选择委托代理商名称后自动带出,可修改。

【服务区域】:委托代理商的服务区域。

点击【添加】按钮,录入委托代理商信息。

| EPSING SET    | <ul><li>✓ 协议基本</li></ul> | ie — 🕢                | 入園商品                         |            | <ul> <li>温馨提示:如:<br/>绕一社会信用f</li> </ul> | 您要委托的代理商还未在系统中注册,请联系其完成供应商注册。注意委托代理商名称和<br>代码是否正确。                                       |
|---------------|--------------------------|-----------------------|------------------------------|------------|-----------------------------------------|------------------------------------------------------------------------------------------|
| h SCHLAS 1214 | • 溫馨提示:如您要要              | 16的代理商还未在系统中注册,请联     | 彩虹完成供应商注册,注意委托               | 七代理商名称和统一社 | *委托代理商名称:                               | 苏采云供应商2                                                                                  |
| EH-PUISIU     | 序号 委托代理商名称               | 统一社会信用代码              | 所在地区                         | 详细地址       | • 统一社会信用代码:                             | 123412342342341232                                                                       |
| inexantera -  | 1 332-746/061            |                       | 计数型/排标表/高频探                  | 32-62      | • 所属地区:                                 | 江苏省/盐城市/亭湖区                                                                              |
| 自由选择订单        | 1 Novi ak Digitanga      | TEST TEST EST EST EST | 1755 BUILD OF BUILD OF BUILD | an or      | • 详细地址:                                 | 盐城                                                                                       |
|               |                          |                       |                              | 添加         | * 联系人:                                  | 苏采云供应商2                                                                                  |
|               |                          |                       |                              | 上一步        | • 联系电话:                                 | 18969698870                                                                              |
|               |                          |                       |                              |            | = 固定电话:                                 | 0515-89898870                                                                            |
|               |                          |                       |                              |            | *服务区域:                                  | 江乃朱本禄《 南亦市 无服币。 茶树市 《 荊州市 《 苏州市 》<br>兩通市 。 黄云湖市 《 其实市 《 其实市 《 其实市 》 其实市 《 其实市 》<br>高江市 》 |

供应商录入委托代理商信息后,点击【下一步】按钮,进入协议预览阶段。

| <b>①</b> 温馨 | ✓ 协议基本信息<br>器提示:如您要委托的代表 | ■ ○ )              | 国商品<br>其完成供应商注册。注意委托 |          | 人国耗材        | 江确。         | - 👍 委托代理福     | 5                                                                      | 协议预览  |
|-------------|--------------------------|--------------------|----------------------|----------|-------------|-------------|---------------|------------------------------------------------------------------------|-------|
| 序号          | 委托代理商名称                  | 统一社会信用代码           | 所在地区                 | 详细地址     | 联系人         | 联系电话        | 固定电话          | 服务区域                                                                   | 操作    |
| 1           | 苏采云供应商2                  | 123412342342341232 | 江苏省/盐城市/亭湖区          | 盐城       | 苏采云供<br>应商2 | 18989898870 | 0515-89898870 | 南京市,南通市,宿迁市,常州市,徐<br>州市,扬州市,无锡市,江苏省本级,<br>泰州市,淮安市,盐城市,苏州市,连<br>云港市,镇江市 | 编辑 删除 |
|             |                          |                    |                      | 18       | 15 力口       |             |               |                                                                        |       |
|             |                          |                    |                      | 浴<br>上一步 | 加下一步        |             |               |                                                                        |       |

### 第五步: 协议预览

| ✓ 协议基本信息 | 》 入園商品 — 〈〉 入園耗材 — 〈 委托代理商 _ 5 协议预览                                         |
|----------|-----------------------------------------------------------------------------|
|          | 江苏省政府采购框架协议(货物)(KJXY-FB-202200043)                                          |
|          | 项目名称: 框架协议0808演示数据 项目编号: JSZC-320000-ZJZS-2022-0061                         |
|          | 甲方: (采购中心) 徐州市政府采购中心                                                        |
|          | 乙方: (入围供应商) 测试gys2                                                          |
|          | 甲、乙双方根据江苏督政府采购中心 框架协议0808演示数据 项目框架协议采购的结果,签署本文本。                            |
|          | 一、项目基本情况                                                                    |
|          | 1.1 采购需求: 贝征集文件需求                                                           |
|          | 1.2 产品最高限制单价: 600000 元                                                      |
|          | 1.3 适用本次框架协议的采购人或服务对象范围: 1                                                  |
|          | 1.4 履行台間的地域范围:江苏首本级,南京市无锡市,徐州市,海州市,苏州市,南通市,连云港市,准安市,登城市,扬州市,镇<br>江市,泰州市,福迁市 |
|          | 二、第一阶段入围产品的相关信息                                                             |
|          | 2.1 入图产品详细技术规格: <u>见响应文件</u>                                                |
|          | 2.2 服务标准: <u>见响应文件</u>                                                      |
|          | 三、入围产品升级换代规则                                                                |
|          | 1                                                                           |
|          | 四、确定第二阶段成交供应商的方式                                                            |
|          | 采购人依据入图产品价格、质量以及服务便利性、用户评价等因素,从第一阶段入图供应商中直接选定。                              |

无需操作,确认信息无误后,点击最下方【生成协议】按钮,进入协议签章

阶段。

| 协议方的权利和义务                                |                              |                       |                                                                      |                     |                    |                   |  |
|------------------------------------------|------------------------------|-----------------------|----------------------------------------------------------------------|---------------------|--------------------|-------------------|--|
| 十、税费                                     |                              |                       |                                                                      |                     |                    |                   |  |
| 10.1 本框架协议执行中                            | 相关的一切税费                      | 均由乙方负担。               |                                                                      |                     |                    |                   |  |
| 十一、框架协议文本                                | 的生效及其它                       | 3                     |                                                                      |                     |                    |                   |  |
| 11.1 本框架协议文本经                            | 甲乙双方法定代                      | 表人或授权委托               | 5代表人签字并加盖单位公章<br>E                                                   | 佳效。                 |                    |                   |  |
| 11.2 本框架协议文本未                            | 尽事宜, 遵照《                     | 民法典》有关约               | 聚文执行 <b>。</b>                                                        |                     |                    |                   |  |
| 11.3 本框架协议文本正                            | 本一式两份,具                      | 有同等法律效力               | b,甲方、乙方各执一份。                                                         |                     |                    |                   |  |
| 甲方:                                      |                              |                       | 乙方:                                                                  |                     |                    |                   |  |
| 徐州市政府采购中心                                |                              |                       | 苏采云供应商3                                                              |                     |                    |                   |  |
| 地址:                                      |                              |                       | 地址:盐城                                                                |                     |                    |                   |  |
| 法定代表人或授权代表                               | 人:徐州市政府:                     | 采购中心                  | 法定代表人或授权代表                                                           | 5人:苏采云              | 供应商3               |                   |  |
| 联系电话:                                    |                              |                       | 联系电话: 17777777                                                       | 77                  |                    |                   |  |
| 签订                                       | 日期: 2022-09                  | -05                   |                                                                      |                     |                    |                   |  |
| 委托代理协议                                   |                              |                       |                                                                      |                     |                    |                   |  |
| 本单位为江苏省政府采<br>据) (分包号:采购包1<br>人合同授予,并履行采 | 胸中心组织的采!<br>) 框架协议采购<br>陶合同。 | 购编号为 JSZC-<br>项目的入围供应 | -320000-SCZX-K2022-0106,<br>亚商,本单位现委托以下代理商                           | (市级-2022<br>i, 代表本单 | -09-06-框站<br>位在该项目 | 暇协议-演示数<br>目中接受采购 |  |
|                                          |                              | B                     | 期: 2022-09-05                                                        |                     |                    |                   |  |
|                                          | (INTERNAL CONTRACTOR         | Net minuted           |                                                                      | 联                   | 系人及联系              | 电话                |  |
| 序号 所任城市                                  | 代理問名称                        | 计细胞址                  | 贝贡区域                                                                 | 联系人                 | 固定电话               | 移动电话              |  |
| 1<br>1<br>万/亭湖区                          | 苏采云供应商<br>2                  | 盐城                    | 南京市,南通市,宿迁市,常州<br>市,徐州市,扬州市,无锡市,江<br>苏省本级,泰州市,淮安市,盐城<br>市苏州市,连云港市镇江市 | 苏采云供应<br>商2         | 0515-<br>89898870  | 18989898870       |  |
| 供应商全称 (加盖CA电                             | -<br>子公章) :                  |                       |                                                                      |                     |                    |                   |  |
|                                          |                              | Ŀ-                    | 步生成协议                                                                |                     |                    |                   |  |

#### 第六步:协议签章

| 编号: JSZC-3 | 320000-SCZX-K2022-0106 项目名称:市级- | 2022-09-06-框架协议-演示数据                                                                                          |           | 返回      |
|------------|---------------------------------|----------------------------------------------------------------------------------------------------|-----------|---------|
| 类型: 货物     |                                 | 采购方式:框架协议                                                                                                    |           |         |
| 方式:直接选定    |                                 | 协议期限: 2022-09-05~2022-09-16                                                                                   |           |         |
| 人:徐州市政府:   | 采购中心                            | 协议联动类型:省级联动                                                                                                   |           |         |
| 如需对已完善物    | 协议内容的采购包进行批量签章,请点击批量签章按钮;\$     | 0需对已签章的采购包进行批量提交审核,请点击提交审核按钮                                                                                  |           |         |
| 协议总数:1     | 未提交协议数:1 待审核协议数:0 已签订协议数:0      | 批量源交                                                                                                    | 模糊香油      |         |
| 序号         | 采购包信息                           | 协议信息                                                                                                    | 状态 〒      | 操作      |
| 1          | 采购包号:采购包1<br>采购包名称:便速式计算机       | 协议编号:KJXY-FB-202200033-0002<br>协议名称: 过苏省政府开购框架协议(货物)(KVY-F€ 102200033)<br>采购品目: 使携式计算机<br>最高限制单价(元): 360,000元 | 未提交       | 编辑 查看   |
|            |                                 |                                                                                                    | 共1条记录 < 1 | > 10条/页 |
|            |                                 |                                                                                                    |           |         |
|            |                                 |                                                                                                    |           |         |
|            |                                 |                                                                                                    |           |         |
|            |                                 |                                                                                                    |           |         |
|            |                                 |                                                                                                    |           |         |

点击【批量签章】按钮,进行签章,签章完毕后点击【批量提交】按钮,进 入协议审核流程。

| ıl. | 协议总数:1 | 100 公 U 11<br>当前可提交 | 比重促父朔以<br>审核协议数为1,请确认是否提交审 | 7核? |      |    | × ASTRACT         |              |    |
|-----|--------|---------------------|----------------------------|-----|------|----|-------------------|--------------|----|
|     | 序号     | 序号                  | 采购包号                       |     | 笠章状态 |    | 状态                | ¥ ¥          | 搏  |
|     | 1      | 1                   | 采购包1                       |     | 已签章  |    | 未提                | <del>Σ</del> | 编辑 |
|     |        |                     |                            |     |      | 取消 | <b>确定</b><br>共1条证 | 渌 < 1        | >  |
|     |        |                     |                            |     |      |    |                   |              |    |

## 8.1.2服务类

点击【供应商签订】,选择需要框架协议签订的服务类项目,点击【协议签 订】。

|                             |                                             | th.        |                       |      |                |
|-----------------------------|---------------------------------------------|------------|-----------------------|------|----------------|
| 107 UK 169 KM               | L4 222 BM XMARE                             | < 1924<br> | 化亚口 甲烷                |      | 12/06/128      |
|                             |                                             |            |                       | 相關   | 計詞 C           |
| 项目编号                        | 项目信息                                        | 成交方式       | 协议期限                  | 完成份数 | 操作             |
| JSZC-320000-SCZX-K2022-0112 | 项目名称:测试测试测试服务0914<br>项目类型:服务<br>采购方式:框架协议   | 直接选定       | 2022-09-04~2023-10-06 | 0/1  | 协议签订           |
| JSZC-320000-5CZX-K2022-0116 | 项目名称: 满示项目2022-0926<br>项目类型:服务<br>采购方式:框架协议 | 直接逃定       | 2022-09-07-2022-10-14 | 0/1  | 時以獲订           |
| JSZC-320000-SCZX-K2022-0105 | 项目名称: 0906框架协议演示<br>项目类型: 货物<br>采购方式: 框架协议  | 二次竟价       | 2022-09-04-2022-09-08 | 0/1  | 协议签订           |
|                             |                                             |            |                       | 共3项  | 〈 1 〉 10 条/页 丶 |

查找对应的采购包,点击【编辑】,进入协议基本信息。

| <b>诊</b> 苏采云      |                                     |                                                                             |                             | 合前页   | 🗘 通知 🙆 供应商3 🗸 |
|-------------------|-------------------------------------|-----------------------------------------------------------------------------|-----------------------------|-------|---------------|
| 日期初時以管理 へ 服务 項目編号 | : JSZC-320000-SCZX-K2022-0112 项目名称: | 测试测试服务0914                                                                  |                             |       | 16 D          |
| 和架协议签订            |                                     |                                                                             |                             |       |               |
| 协议商品管理 采购形式:      | 封闭式                                 | 成交方式: 直接逃定                                                                  | 征集人: 徐州市政府采购中心              |       |               |
| 委托代理管理 组织形式:      | 分散采购                                | 征集范围:全省联动                                                                   | 协议期限: 2022-09-04~2023-10-06 |       |               |
| 四 和東宋縣管理          |                                     |                                                                             |                             |       |               |
| 自接到3月前            | 善协议内容的采购包进行批量签章,请点击批量签章按钮;如         | 幣对已签章的采购包进行批量提交审核,请点由批量提交按钮                                                 |                             |       |               |
| 1. 小汉母数           | 1 未提交协议数1 特审核协议数0 已签订协议数0           | 批量签章 批量提交                                                                   | 模糊查询                        |       | Q             |
| 序号                | 采购包信息                               | 协议信息                                                                        | 状态                          | Ŧ     | 操作            |
| a.                | 采购包号:采购包1<br>采购包名称:测试服务0914         | 情況場号: KJXY-FB-202200056-0001<br>情況各称:江芝省政府采购框架协议(服务)(KDO<br>采购品目: 车辆维修和保养服务 | Y-FB-202200056) 未提交         |       | 编辑            |
|                   |                                     |                                                                             | 共1条记录                       | < 1 > | 10条/页 丫       |
|                   |                                     |                                                                             |                             |       |               |
|                   |                                     |                                                                             |                             |       |               |
|                   |                                     |                                                                             |                             |       |               |
|                   |                                     |                                                                             |                             |       |               |
|                   |                                     |                                                                             |                             |       |               |
|                   |                                     |                                                                             |                             |       |               |

①协议基本信息

| 1 协议基本信     | 息                    | (2) A             | 围服务信息    | 3                      | 协议公示                       | 4 协议预览    |
|-------------|----------------------|-------------------|----------|------------------------|----------------------------|-----------|
| 协议基本信息      |                      |                   |          |                        |                            |           |
| *项目编号:      | JSZC-320000-SCZX-K2  | 022-0112          |          | *项目名称:                 | 测试测试测试服务0914               |           |
| * 采购包编号:    | : 采购包1               |                   |          | * 采购包名称:               | 测试服务0914                   |           |
| *协议编号:      | KJXY-FB-202200056-00 | 001               |          | •协议名称:                 | 江苏省政府采购框架协议(服务)(KJXY-FB-20 | 02200056) |
| * 征集人名称:    | 徐州市政府采购中心            |                   |          | * 采购品目:                | (C050301)车辆维修和保养服务         | v         |
| *最高限制单价(元): | 500000               |                   |          | * 成交方式:                | 直接选定                       | v         |
| *框架协议期限:    | 2022-09-04           | → 2023-10-06      | Ē        | * 征集范围:                | 全省联动                       | ×         |
| 服务区域:       | 江苏省本级,南京市,无锡         | 易市,徐州市、常州市、苏州市、南通 | 師,连云港市,淮 | 安市,盐城市,扬州市,镇江市、泰州市,宿迁市 |                            |           |
| 供应商信息       |                      |                   |          |                        |                            |           |
| * 供应商名称:    | 供应商3                 |                   |          | *供应商地址:                | 盐城                         |           |
| * 联系人:      | 苏采云供应商1              |                   |          | ◎ 手机号码:                | 15061665092                |           |
|             |                      |                   |          | 返回 下一步                 |                            |           |

【项目编号】: 项目编号信息,系统自动带出,不可修改。 【项目名称】: 项目的名称,系统自动带出,不可修改。 【采购包编号】: 采购包编号信息,系统自动带出,不可修改。 【采购包名称】: 采购包的名称,系统自动带出,不可修改。 【协议名称】: 协议的名称,系统自动带出,不可修改。 【协议编号】: 协议编号信息,系统自动带出,不可修改。 【征集人名称】: 征集人的名称,系统自动带出,不可修改。 【采购品目】: 采购的品目,系统自动带出,不可修改。 【最高限制单价】: 协议的最高限制单价,系统自动带出,不可修改。 【框架协议期限】: 框架协议的时间期限,系统自动带出,不可修改。 【协议联动类型】: 协议联动的类型,系统自动带出,不可修改。 【服务区域】: 协议服务的区域,系统自动带出,不可修改 【供应商名称】: 供应商名称,系统自动带出,不可修改。 【供应商地址】: 供应商地址,系统自动带出,不可修改。 【联系人】: 联系人名称。

【手机号码】: 联系人的手机号码。

供应商录入协议基本信息后,点击【下一步】按钮,进入入围服务信息阶段。

| 1 协议基本信     | 1 协议基本信息                    |              | 3                        | )协议公示                              | ④ 协议预览 |
|-------------|-----------------------------|--------------|--------------------------|------------------------------------|--------|
| 协议基本信息      |                             |              |                          |                                    |        |
| * 项目编号;     | JSZC-320000-SCZX-K2022-0112 |              | *项目名称:                   | 测试测试测试服务0914                       |        |
| * 采购包编号:    | 采购包1                        |              | * 采购包名称:                 | 测试服务0914                           |        |
| *协议编号:      | KJXY-FB-202200056-0001      |              | *协议名称:                   | 江苏省政府采购框架协议(服务)(KJXY-FB-202200056) |        |
| * 征集人名称:    | 徐州市政府采购中心                   |              | * 采购品目:                  | (C050301)车辆维修和保养服务                 | v      |
| *最高限制单价(元): | 500000                      |              | * 成交方式:                  | 直接选定                               | v      |
| *框架协议期限:    | 2022-09-04 → 2023-10-       | 06 🛱         | * 征集范围:                  | 全省联动                               | v      |
| 服务区域:       | 江苏省本级、南京市、无锡市、徐州市、常州市、      | 苏州市,南通市,连云港市 | ,淮安市,盐城市,扬州市,镇江市,泰州市,宿迁市 |                                    |        |
| 供应商信息       |                             |              |                          |                                    |        |
| *供应商名称:     | 供应商3                        |              | *供应商地址:                  | 盐城                                 |        |
| * 联系人:      | 苏采云供应商1                     |              | * 手机号码:                  | 15061665092                        |        |
|             |                             |              | 返回下一步                    |                                    |        |
|             |                             |              |                          |                                    |        |

②入围服务信息

▲ 首页 ↓ 通知 ② 供应商3 ∨

| ✓ 协议基本信                               | 息 2 入風服                                                                                                    | <b>務信息</b> 3 协议公                                         | 示 (4)协议预览 |   |
|---------------------------------------|----------------------------------------------------------------------------------------------------|----------------------------------------------------------|-----------|---|
| 多其木信息                                 |                                                                                                    |                                                          |           |   |
| *服务分类:                                | 框架协议采购平台 / 公车保险类 / 公车保险类                                                                                                    |                                                          | ~         |   |
|                                       |                                                                                                    |                                                          |           |   |
| * 政府米购品目:                             | 牛辆维修和保养服务 (C050301)                                                                                                    |                                                          | ~         |   |
| *服务商LOGO:                             | Anno anno anno anno anno anno anno anno                                                                                                    |                                                          |           |   |
|                                       |                                                                                                    |                                                          |           |   |
|                                       |                                                                                                    |                                                          |           |   |
| · REALTER -                           | 1                                                                                                    |                                                          |           |   |
| W/J HILL                              |                                                                                                    |                                                          |           |   |
|                                       |                                                                                                    |                                                          |           |   |
|                                       |                                                                                                    |                                                          |           |   |
| 议资质资格                                 |                                                                                                    |                                                          |           |   |
| *资质资格:                                |                                                                                                    |                                                          |           |   |
|                                       | TT16                                                                                                    |                                                          |           |   |
|                                       | 副片支持JPG/JPEG/PNG格式,建议尺寸800*800                                                                                                    |                                                          |           |   |
| 客篇介                                   |                                                                                                    |                                                          |           |   |
| * <u>企业</u> 简介:                       | 文件编辑 视图 插入 格式 工具 表格 帮助                                                                                                    |                                                          |           |   |
|                                       | ち c> 段落 v 🖾 B I 🙇                                                                                                    |                                                          | 0         |   |
|                                       | 1                                                                                                    |                                                          |           |   |
|                                       |                                                                                                    |                                                          |           |   |
|                                       | P                                                                                                    |                                                          | 17 /      |   |
| ● 小名荷用·                               | 文件 偏竭 如图 括入 終式 丁目 美格 帮助                                                                                                    |                                                          |           |   |
| and a standard of the standard of the | Part waying there is a start was shown in the                                                                                                    |                                                          |           |   |
|                                       | ち c? 段落 v 🛛 B I 🖉                                                                                                    |                                                          | 0         |   |
| - <u>1997</u>                         | ち c? 段浩 v 臣 B I 🛃                                                                                                    |                                                          | 0         |   |
|                                       | ら ∂ 段雅 ∨ 区 B I <b>∠</b><br>1                                                                                                    |                                                          | 0         |   |
| - 11.771.000                          |                                                                                                    | × = = = = = × = × = × = ₹ ₹                              | : 0       |   |
| - يەلەر <i>دى</i> لىد                 | ☆ ☆ 現態 ∨ 図 B I ▲ 1                                                                                                    | ~ 토 토 포 표   표 ∨ 표 ∨ 표 표 조 포                              | 0         |   |
| - 200 (Cali                           | 今 ∂ 段落 ∨ 図 B I ∠                                                                                                    | 3 진 한 한 ~ 11 ~ 11 ~ 11 ~ 11 ~ 1                          | •         |   |
|                                       | 今 ∂ 段務 ∨ 図 B I ∠                                                                                                    | 3 진 한 한 ~ 비 ~ 비 ~ 비 두 두 두 ~                              | •         |   |
|                                       | <ul> <li>☆ ∂</li> <li>● ○</li> <li>● ○<td>2 진 한 한 사람 ( 표 주 문 ~ 금 ~ ~ ~ ~ ~ ~ ~ ~ ~ ~ ~ ~ ~ ~ ~ ~ ~</td><td></td><td></td></li></ul> | 2 진 한 한 사람 ( 표 주 문 ~ 금 ~ ~ ~ ~ ~ ~ ~ ~ ~ ~ ~ ~ ~ ~ ~ ~ ~ |           |   |
|                                       | <ul> <li>☆ 砂 線</li> <li>▽ 図 B I ▲</li> <li>1</li> </ul>                                                                                                    | 2 진 한 한 사람 ~ 태 ~ 태 ~ 명 후 후 후 ~                           |           |   |
|                                       | <ul> <li>☆ 砂 (根本)</li> <li>● ○ ○ ○ ○ ○ ○ ○ ○ ○ ○ ○ ○ ○ ○ ○ ○ ○ ○ ○</li></ul>                                                                                                    | ▲ 프 프 프 프 · 프 · 프 · 프 · 프 · 프 · · · · ·                  |           |   |
|                                       | <ul> <li>☆ 砂 線</li> <li>◇ 図 B I ▲</li> <li>1</li> </ul>                                                                                                    | 2 A E E A E V H V E E F F A                              | 17 6      |   |
|                                       | ☆ 砂 服務 ∨ 図 B I ▲ 1 P                                                                                                    |                                                          | 17 6      | • |

【服务分类】:选择服务的分类。

【政府采购品目】:选择服务的品目。

【服务商 LOGO】: 服务商所需上传的 LOGO 图片。

【服务描述】: 服务类信息的描述。

【服务简介】: 包含企业简介、服务承诺、业务范围。 ③协议公示

| ✓ 协议基本信息 |         | ── ◇ 入围服务信息        | - 🗸 入围服务信息 ———————————————————————————————————— |      | — 3 协议      | 3 协议公示      |               |                                                   | 4 协议预览 |     |
|----------|---------|--------------------|-------------------------------------------------|------|-------------|-------------|---------------|---------------------------------------------------|--------|-----|
| 协议公      | 公示附件    |                    |                                                 |      |             |             |               |                                                   |        |     |
| 文件类型     |         | 文件标题               | 文件标题                                            |      | 签章状态        |             | 操作            |                                                   |        |     |
| 则试附      | 件       |                    |                                                 |      |             |             | 待签章           | 上传                                                |        |     |
| 则试附      | 件100    |                    |                                                 |      |             |             | 待签章           | 上传                                                |        |     |
| 序号       | 委托代理商名称 | 统一社会信用代码           | 所在地区                                            | 详细地址 | 联系人         | 联系电话        | 固定电话          | 服务区域                                              | 扬      | 岞   |
| 序号       | 委托代理商名称 | 统一社会信用代码           | 所在地区                                            | 详细地址 | 联系人         | 联系电话        | 固定电话          | 服务区域<br>南京市,南通市,宿迁市,常州市,徐                         | 15     | H/F |
| 1        | 供应商3    | 123412342342341234 | 江苏省/盐城市/亭湖区                                     | 盐城   | 苏采云供<br>应商1 | 15061665092 | 0515-89898878 | 州市,扬州市,无锡市,江苏省本级,<br>泰州市,淮安市,盐城市,苏州市,连<br>云港市,镇江市 | 编辑     | 田朝  |
|          |         |                    |                                                 | 5    | 泰 加         |             |               |                                                   |        |     |

【协议公示附件】:所需上传附件的类型。

【委托代理商】:委托代理商的基本信息(默认是供应商自己)

④协议预览

无需操作,确认信息无误后,点击最下方【生成协议】按钮,进入协议签章 阶段。

| ✓ 协议基本信息 ── | → 入围服务信息                                                                   | 🕢 协议公示                              | 4 协议预算 |  |  |  |
|-------------|----------------------------------------------------------------------------|-------------------------------------|--------|--|--|--|
|             | 江苏省政府采购框架协                                                                 | <b>}议 (服务</b> ) (KJXY-FB-202200056) |        |  |  |  |
|             | 项目名称:测试测试测试服务0914 项目编号: JSZC-:                                             | 320000-SCZX-K2022-0112              |        |  |  |  |
|             | 甲方: (采购中心)                                                                 | 乙方: (入围供应商)                         |        |  |  |  |
|             | 徐州市政府采购中心                                                                  | 供应商3                                |        |  |  |  |
|             | 甲、乙双方根据江苏省政府采购中心测试测试测                                                      | 试服务0914 项目框架协议采购的结果,签署本文本。          |        |  |  |  |
|             | 一、项目基本情况                                                                   |                                     |        |  |  |  |
|             | 1.1 采购需求: 见征集文件需求                                                          |                                     |        |  |  |  |
|             | 1.2 产品最高限制单价: 500000 元                                                     |                                     |        |  |  |  |
|             | 1.3 适用本次框架协议的采购人或服务对象范围:测试                                                 |                                     |        |  |  |  |
|             | 1.4 履行合同的地域范围:江苏省本级,南京市无锡市、徐州市、常州市、苏州市、南通市、连云港市、淮安市、盐城市场州市、镇<br>江市、泰州市、海江市 |                                     |        |  |  |  |
|             | 二、第一阶段入围产品的相关信息                                                            |                                     |        |  |  |  |
|             | 2.1 入围产品详细技术规格: 见响应文件                                                      |                                     |        |  |  |  |
|             | 2.2 服务标准: 见响应文件                                                            |                                     |        |  |  |  |
|             | 三、入围产品升级换代规则                                                               |                                     |        |  |  |  |
|             | 11                                                                         |                                     |        |  |  |  |
|             | 四、确定第二阶段成交供应商的方式                                                           |                                     |        |  |  |  |
|             | 采购人依据入围产品价格、质量以及服务便利性、用                                                    | 中评价等因素,从第一阶段入围供应商中直接选定。             |        |  |  |  |
|             | 五、资金支付方式、时间和条件                                                             |                                     |        |  |  |  |
|             | 5.1 由采购人和入围供应商按照合同约定执行。                                                    |                                     |        |  |  |  |
|             | 六、框架协议期限                                                                   |                                     |        |  |  |  |
|             | È-                                                                         | 一步 生成协议                             |        |  |  |  |

第六步:协议签章

| 办米乙          |                                              |                                                        | 命言                                               | 西 🗘 通知 🔝  |
|--------------|----------------------------------------------|--------------------------------------------------------|--------------------------------------------------|-----------|
| 化协议管理 个      | 展务 项目编号: JSZC-320000-SCZX-K2022-0112         | 项目名称:测试测试测试服务0914                                      |                                                  | 返回        |
| 建协议签订        |                                              |                                                        |                                                  |           |
| 020968398398 | 采购形式:封闭式                                     | 成交方式:直接选定                                              | 征集人: 徐州市政府采购中心                                   |           |
| er constant  | 组织形式:分散采购                                    | 征集范围:全省联动                                              | 协议期限: 2022-09-04-2023-10-06                      |           |
| 味酸菌理 个       |                                              |                                                        |                                                  |           |
| REALEST      | <ul> <li>如靠对已完善协议内容的采购包进行批量签章,请点击</li> </ul> | 此量签章按钮;如需对已签章的采购包进行批量提交审核,请点击批                         | 量规交按钮                                            |           |
|              | ●●●●●●●●●●●●●●●●●●●●●●●●●●●●●●●●●●●●●        | 订协议数0 批量签章 批量规交                                        | 85340157230                                      | Q         |
|              | 序号 采购包信息                                     | 协议信息                                                   | 状态 平                                             | 操作        |
|              | 采购包号:采购包1<br>采购包名称:测试服务0914                  | 协议编号:KJKY-FB-2022000<br>协议会标:江苏省政府另限超<br>采购品目:车辆维修和调务服 | 56-001<br>地防汉 (服务) (K)XY-FB-02200056) 中國交<br>199 | 编辑 查看     |
|              |                                              |                                                        | 共1条记录 < 1                                        | > 10条/页 > |
|              |                                              |                                                        |                                                  |           |
|              |                                              |                                                        |                                                  |           |
|              |                                              |                                                        |                                                  |           |
|              |                                              |                                                        |                                                  |           |
|              |                                              |                                                        |                                                  |           |
|              |                                              |                                                        |                                                  |           |

点击【批量签章】按钮,进行签章,签章完毕后点击【批量提交】按钮,进 入协议审核流程。

## 8.2、 协议商品管理

点击左侧菜单栏【框架协议管理】-【协议商品管理】,进入供应商商品页 面,可以查看协议签订审核通过后的上架的商品信息。

| <b>诊</b> 苏采云     |          |                                      |                                 | 습 💷 🗘 🗉 | 知 💿 江苏富深协通科 | 4技股份有限公司 |
|------------------|----------|--------------------------------------|---------------------------------|---------|-------------|----------|
| 日 相架协议管理 へ       | 我的商品     |                                      |                                 |         |             |          |
| 框架协议签订<br>协议商品管理 | 商品名称     | 协议名称 商品分类 V                          | Q. 握変 C 重置                      |         |             |          |
|                  | 商品名称     | 关联协议                                 | 商品分类                            | 采购品目    | 商品状态 ▼      | 操作       |
|                  | 电脑       | 江苏曾政府采购框架协议(货物)(KJXY-FB-202200026)   | 框架协议采购平台/计算机/台式计算机              | 台式计算机   | 己上架         | 宣香       |
|                  | 电脑       | 江苏着政府采购框编协议(送物)(KJXY-FB-202200038)   | 框架协议采购平台/ 计算机/ 台式计算机(A02010104) | 台式计算机   | EL%         | 童香       |
|                  | 电脑       | 江苏着政府采购框架协议 (货物) (KJXY-FB-202200024) | 框架协议采购平台/ 计算机/ 给式计算机            | 台式计算机   | 已上架         | 查香       |
|                  | 电路       | 江苏曾政府采购框架协议(货物)(KJXY-FB-202200025)   | 框架协议采购平台/计算机/ 台式计算机             | 台式计算机   | 已上架         | 宣香       |
|                  | 小米便携式计算机 | 江苏曾政府采购框架协议(货物)(KJXY-FB-202200028)   | 框架协议采购平台/计算机/便携式计算机             | 台式计算机   | ELW         | 童香       |
|                  |          | THE COLOR OF STREET AND AND A STREET |                                 |         |             |          |

点击【查看】按钮,可以查看已签订协议的详细信息。

| ┋ 苏采云                                                                                                    |                                                         |                                                        |                                | <u>ه</u> ا | 箭页 🗘 通知 🕟 供应商3 🗸 |
|----------------------------------------------------------------------------------------------------|---------------------------------------------------------|--------------------------------------------------------|--------------------------------|------------|------------------|
| <ul> <li>协议编制</li> <li>协议审核</li> <li>1</li> <li>1</li></ul> | 协议签订详情<br>协议签订文本 入 <b>用AGA的</b><br><b>基本信息</b>          | ]                                                      |                                |            | 2 B              |
|                                                                                                    |                                                         | 商品分类                                                   | 框架协议采购平台/计算机/使票式计算机/A02010105) |            |                  |
|                                                                                                    | 专业工作龄405658余,金属支持ASA<br>15初至丰裕彩地经,成功制成<br>研说部级者参与祥丹     | IS PenkitWindows Ink<br>439, Illetrist<br>Inka<br>Inka | 华硕笔记本                          |            |                  |
|                                                                                                    |                                                         | 政府采购品目                                                 | 便携式计算机 (A02010105)             |            |                  |
|                                                                                                    |                                                         | 商品编码                                                   | dawadwddddddddddddd            |            |                  |
|                                                                                                    |                                                         | 投标价(协议价)                                               | 7800 元                         |            |                  |
|                                                                                                    | 10-300g 4                                               | 096段 计价单位:                                             | 台                              |            |                  |
|                                                                                                    | < 24 24 24                                              | 5a >                                                   |                                |            |                  |
|                                                                                                    | 耗材信息                                                    |                                                        |                                |            | 0                |
|                                                                                                    | 序号 专用耗材名                                                | 敬                                                      | 规格型号                           | 协议单价 (元)   | 0                |
|                                                                                                    | 1 键說                                                    |                                                        | G50                            | 200        | Ea               |
|                                                                                                    | ● 商品属性<br>● 内存容量 + 添加自定义愿性通<br>□ 470 □ 2470 □ 2470 □ 10 | nna Elli kona                                          |                                |            | U                |

## 8.3、 委托代理管理

点击左侧菜单栏【框架协议管理】-【委托代理管理】,进入委托代理商页 面,可以查看协议签订审核通过后的委托代理商信息。

| ⑥ 苏栄云             |                                                                                             |                                       | ☆ 首页 ↓ 通知                                               |
|-------------------|---------------------------------------------------------------------------------------------|---------------------------------------|---------------------------------------------------------|
| 長 框架协议管理 ~ 框架协议签订 | 委托代理商管理                                                                                     |                                       |                                                         |
| 协议商品管理            | 请编入委托代理第名称/统一社会信用代码                                                                         | bi()名称 Q 搜索 C 重要                      | <u>E</u>                                                |
| 委托代理管理            | 委托代理商信息                                                                                     | 协议名称                                  | 級务区域                                                    |
| 症 框架采购管理 ~        | 委托代理商名称: gys<br>统一社会信用代码: 123123124134132132<br>联系人: gys<br>联系方式: 15061665093               | 江苏首取府采购框码协议 (货物) (KJXY-F8-202200022)  | 江苏雪半级南京市无程市。徐州市常州市苏州市周邊市,连云道市,建安市 盐城市 扬州市镇江市泰州市 宿迁<br>市 |
|                   | 委托代理商名称: 徐州供应商 (测试)<br>统一社会信用代码: 012345678912345678<br>联系人: 徐州供应商 (测试)<br>联系方式: 18888822222 | :工艺智政府采购框架协议 (货物) (KJXY-F8-202200022) | 透州市                                                     |

## 九、框架协议订单管理

## 9.1、 货物类

## 9.1.1确认订单

 1、供应商登录系统,点击系统左侧菜单【框架采购管理】-【直接选定订单】, 类型选择货物类,点击【确认订单】按钮,进入商家确认页面。

| 同期加加於時間        |                            |              |                                                                                                    |                             |
|----------------|----------------------------|--------------|----------------------------------------------------------------------------------------------------|-----------------------------|
| LU BOROVAKELAE | 订单编号 采购单位名称                | 开始日期 🛁 结束日期  | 当 类型:   ・ 低物   、   ・ 低物   ・ 服务   ・ の   ・ の   ・   ・ の   ・   ・   ・   ・   ・   ・   ・   ・   ・   ・   ・   ・   ・   ・   ・   ・   ・   ・   ・   ・   ・   ・   ・   ・   ・   ・   ・   ・   ・   ・   ・   ・   ・   ・   ・   ・   ・ <th>100</th> | 100                         |
| 框架协议签订         |                            |              |                                                                                                    |                             |
| 协议商品管理         | 全部 商家服价 商家确认 合同拟制          | 待友资 已收资 台同番茶 |                                                                                                    |                             |
| 委托代理管理         | 订单编号:ZGDD-2022-000150 采题   | 1人:江苏省采购单位   | 下单时间:2022-11-25 14:22:37                                                                                                    | 商家确认                        |
| ◎ 框架采购管理 ^     | 华硕笔记本                      |              | 成交单价: ¥7300 x 1                                                                                                    | 金额合计(元): 查看详情               |
| 直接选定订单         | 内行在重968                    |              |                                                                                                    |                             |
|                | 订单编号:ZGDD-2022-000102 采卵   | 1人:江苏省采购单位   | 下前时间: 2022-10-26 10:06:25                                                                                                    | 南家晚认                        |
|                | 华硕笔记本<br>内存容量4GB           |              | 歲夜仰价: ¥7300 x 1                                                                                                    | 金额合计(元): 查看详情<br>¥7300 确认订单 |
|                | 订单编号 : ZGDD-2022-000061 采费 | 1人:江苏省采购单位   | 下单时间: 2022-09-29 10:31:50                                                                                                    | 商家确认                        |
|                | 华硕笔记本<br>内存容量:4G8          |              | 成交单价: ¥7300 ×1                                                                                                    | 金额合计(元): 查看详错<br>¥7300 确认订单 |
|                |                            |              |                                                                                                    | 共 3 条记录 〈 1 〉 10 条/页 ~      |

### 2、确认采购信息后,点击右下方【确认订单】按钮。

| 订集编号: ZGDD-2022-00003<br>采购单位: 江方智采购单位<br>野托代理商: 常州则试供应商<br>交易全額: ¥ 52,600.00<br>采购人智注: | 34          | 订单名称:1<br>采购单位联系人:TEST<br>委托代理商联系人:测试供应商 | 创建时间:2022-07-28 10:22:21<br>采购单位联系方式:13008812123<br>委托代理周联系方式:13221231122 |             |
|-----------------------------------------------------------------------------------------|-------------|------------------------------------------|---------------------------------------------------------------------------|-------------|
| 商品信息                                                                                    |             |                                          |                                                                           |             |
| 商品名称                                                                                    | 商品属性        |                                          | 单价(元)                                                                     | 数量          |
| 1                                                                                       | 销售属性:1      |                                          | ¥ 630.00                                                                  | 20          |
| 11                                                                                      | *           |                                          | ¥ 2,000.00                                                                | 20          |
| 收货地址<br>1 18768677767<br>流转日志                                                           | 江苏首带州市天宁区 1 |                                          |                                                                           | 12 B (11)17 |

3、弹出确认订单页面,处理结果选择【确认】,点击【提交】。

| 处理结果: | 🧿 确认  🔿 退回 | 1 |   |
|-------|------------|---|---|
| 理由:   | 理由         |   |   |
|       |            |   | 1 |
|       |            |   |   |

## 9.1.2 拟制合同

1、点击【合同拟制】,进入创建合同页面。

| 苏采云        |         |               |          |      |          |          |        |                  |           | <u>ن</u> ا        | ita 🗘 通知 🕝 (H.A)    |
|------------|---------|---------------|----------|------|----------|----------|--------|------------------|-----------|-------------------|---------------------|
| 6年96211月 ~ | LT MARK |               |          | 建位否称 |          | 77361340 | → 松井田和 | 白 类型: ● 劣物 〇     | 服务 Q 前面 C | 田田                |                     |
| 框架协议签订     | 全部      | 商家报价          | 商家确认     | 合同拟制 | 待发货      | 已收货      | 合同备案   |                  |           |                   |                     |
| 协议商品管理     |         |               |          |      |          |          |        |                  |           |                   |                     |
| 委托代理管理     | 订单编号    | 号 : ZGDD-2022 | 2-000053 | R    | 900人:江苏福 | 家鹅单位     |        | 下单时间:2022-09-211 | 2:17:08   |                   | 合同找制                |
| 回紀來购管理 个   |         | 华硕笔           | 记本       |      |          |          |        | 成交单价: ¥7300      | x 1       | 金额合计(元):<br>第7300 | <b>查看详情</b><br>合同抑制 |
| 直接透影订单     |         | 131703        | E HGB    |      |          |          |        |                  |           |                   | A CONTRACTOR OF     |
| ) 选择订单     |         |               |          | 2 确认 | 、合同信息    | ļ.       |        | (j) (            | 自同预览      |                   | ④ 슬雨                |
|            |         |               |          |      |          | 点        | (击按钮创) | 建合同              |           |                   |                     |
|            |         |               |          |      |          |          | 创建合同   |                  |           |                   |                     |

2、点击【创建合同】,进入确认合同信息页面。共分为合同基本信息、合同款项支付方式及进度安排、供应商账户信息、违约责任信息、签约方信息。

| ┋ 苏采云                | ● 合同主动取力                                                                                                    | Ⅱ苏富深科技有限公司 > |
|----------------------|----------------------------------------------------------------------------------------------------|--------------|
| 2 框架协议管理 个<br>框架协议签订 | · · · · · · · · · · · · · · · · · · ·                                                                                                    | 4 合同签章       |
| 协议商品管理委托代理管理         | 合同基本信息<br>合同名称: 江苏省政府采购合同 *合同签订日期: 请选择日期 〇                                                                                                    |              |
| □ 框架采购管理 ^           | 合同款项支付方式及进度安排<br>                                                                                                    |              |
| 目接及正计半               | 供应商账户信息<br>* 取号名称:                                                                                                    |              |
|                      | * 开户行: * 银行账号:                                                                                                    |              |
|                      | 送约责任信息<br>1、中方无正当理由担收货物的。甲方向乙方信付担收货款单值 ≥% 的违约金。                                                                                                    |              |
|                      | <ol> <li>中方无效遮姆验水和D增货数支付手续的,甲方应按遮姆时数总额用</li> <li>0.6%</li> <li>向乙方支付违约金,</li> <li>3、乙方直接通规交员总额确认为导致付差额的,工方应该通规交员是第6日子为之六句甲方支付违约金,由甲方从待付监狱中扣除,通规超过约定日期10个工作日不能交货的,甲方可解除本各同。乙方因通期交<br/>给或因其他违约方为导致甲方服除合同的,乙方应问甲方支付自用总值</li> <li>2026</li> <li>的违约金,加造成甲方担关超过进约金的,超出部分由乙方继续承担用<br/>信责任</li> </ol> |              |
|                      | 签约方信息                                                                                                    |              |
|                      | ■市(承拠単位)名称: 後州市政府采购中心                                                                                                    |              |
|                      | * 甲方单位地址: 南京市山西路43号4楼                                                                                                    |              |
| <                    | = 甲方法定代表人或理想代表: 江苏省均济采购中心 = 联系电话: 025-03633807                                                                                                    |              |

第一部分:合同基本信息

选择合同签订日期。

|    | 合同基本信息           |       |           |          |           |       |   |
|----|------------------|-------|-----------|----------|-----------|-------|---|
|    |                  | 合同名称: | 江苏省政府采购合同 |          | * 合同签订日期: | 请选择日期 | Ë |
| T. | A ==+L+==±//±==1 |       |           |          |           |       |   |
|    | 第二音              | 7分:   | 合同款项支     | 5 付方式及进度 | 安排        |       |   |
|    | 填入到              | 页付款   | 支付时间、     | 预付款支付比例  | 例。        |       |   |

| 合同款项支付方式及进度安排                               |                                                            |                                |                                       |                               |
|---------------------------------------------|------------------------------------------------------------|--------------------------------|---------------------------------------|-------------------------------|
| * 預付款支付时间:                                  |                                                            | *预付款支付比例(%):                   |                                       |                               |
|                                             |                                                            |                                |                                       |                               |
| 第三部分                                        | : 违约责任信息                                                   |                                |                                       |                               |
| 填入违约                                        | 金信息。                                                       |                                |                                       |                               |
| 违约责任信息                                      | erannae he is i a                                          |                                | and these integration of some in-     |                               |
| 1、甲方无正当理由拒收                                 | 女货物的,甲方向乙方偿付拒收货款总值 3%                                      | 的违约金。                          |                                       |                               |
| 2、甲方无故逾期验收和                                 | 口办理货款支付手续的,甲方应按逾期付款总额每日 0.6%                               | 向乙                             | 方支付违约金。                               |                               |
| 3、乙方逾期交付货物的<br>货或因其他违约行为导<br>偿责任。           | 3、乙方应按逾期交货总额每日千分之六向甲方支付违约金<br>致甲方解除合同的,乙方应向甲方支付合同总值<br>20% | ,由甲方从待付货款中扣除。 逾期超过约定 <br>的违约;  | 日期10个工作日不能交货的,甲方可<br>金,如造成甲方损失超过违约金的, | 解除本合同。 乙方因逾期交<br>超出部分由乙方继续承担赔 |
| 签约方信息                                       |                                                            |                                |                                       |                               |
| 第四部分                                        | : 签约方信息                                                    |                                |                                       |                               |
| 杳看签约                                        | 双方信息, 可编辑联系                                                | 电话。                            |                                       |                               |
| <u> </u>                                    |                                                            |                                |                                       |                               |
| * 甲方(采购单位)名称:                               | 江苏省采购单位                                                    |                                |                                       |                               |
| *甲方单位地址:                                    | 123321                                                     |                                |                                       |                               |
| *甲方法定代表人或授权代表:                              | TEST                                                       | * 联系电话: 13008812123            |                                       |                               |
| *乙方(经销商)名称:                                 | 常州测试供应商                                                    |                                |                                       |                               |
| *乙方单位地址:                                    | 测试大厦                                                       |                                |                                       |                               |
| *乙方法定代表人或授权代表:                              | 测试供应商                                                      | *联系电话: 13221231122             |                                       |                               |
| 依次点击                                        | 【保存】、【保存并预                                                 | 〔览】 按钮,进入                      | 合同预览页面                                | 0                             |
| 确认合同                                        | 信息,如果需要修改,                                                 | 则点击下方【上                        | 一步】按钮;                                | 确认无误后,                        |
| 点击下方【合                                      | 同签章】按钮,进入签                                                 | 至章页面。                          |                                       |                               |
| ✓ 选择订单 ———————————————————————————————————— |                                                            | 3 合同<br>货物) (合同编号: 16589763196 | 页泡<br>36)                             | (4) 合同签章                      |

| ✓ 选择订单 ———— |                                                  | <u>9</u>                                  | — 3 合同预览                             | (4) 合同签章 |
|-------------|--------------------------------------------------|-------------------------------------------|--------------------------------------|----------|
|             | 江苏省政府采购                                          | 合同(货物)(合同编号:                              | 1658976319636)                       |          |
|             | 框架协议采购项目名称:测试框架#                                 | <b>协议0720qqq</b>                          |                                      |          |
|             | 框架协议采购项目编号: JSZC-320                             | 000-ZJZS-2022-0028                        |                                      |          |
|             | 甲方: (采购人) 江苏省采购单位                                |                                           |                                      |          |
|             | 乙方: (成交供应商) 常州测试供应                               | 拉商                                        |                                      |          |
|             | 甲、乙双方根据II苏首政府采购中心<br>署本会同。<br>一 <b>、合同内容</b>     | )(测试框码协议0720qqq)封闭式框架                     | 协议采购项目公开征集的结果,签                      |          |
|             | 标的名称                                             | 规格型号                                      | 标的数量                                 |          |
|             | 1                                                | 销售属性:1                                    | 20                                   |          |
|             | 11                                               |                                           | 20                                   |          |
|             | 二、合同金額<br>2.1 半合同金額方(大写): 伍万武<br>三、公告期限<br>一个し作日 | 仟陆佰元整(52600元)人民币或其他                       | 方种。                                  |          |
|             | 四、技术资料                                           |                                           |                                      |          |
|             | 4.1 乙方向甲方提供使用货物的同时                               | 应向甲方提供有关技术资料。                             |                                      |          |
|             | 4.2 没有甲方事先书面同意,乙方不<br>料提供给与履行本台同无关的任何更<br>的必要范围  | 得将由甲方提供的有关合同或任何合同。<br>【他人。 即使向履行本合同有关的人员】 | 亂文、舰橋、计划、圍紙、样品或资<br>胜供,也应注意保密并限于履行合同 |          |

| 15.1 入图供应商在框架协议约定期限内(3年)<br>耗材(如果有)。             | ) ,应当以不高于其极价的价格向适用框架协议的采购人供应专用 |   |
|--------------------------------------------------|--------------------------------|---|
| 十六、解决争议的方法                                       |                                |   |
| 16.1 双方在执行合同中所发生的一切争议,应                          | 通过协商解决。如协商不成,可向甲方实际所在地法院起诉。    |   |
| 十七、合同的生效及其他                                      |                                |   |
| 17.1 合同经双方法定代表人或授权委托代表人                          | 签字并加盖单位公章后生效。                  |   |
| 17.2 本合同朱尽事直,道照《民法典》有关条                          | 12文执行。                         |   |
| 17.3 本台同正本一式二份,具有同等法律效力                          | 1,甲方、乙方各执一份。                   |   |
| 17.4 本合同签订之日起10个工作日内,甲乙%<br>合同授予的采购文件资料及本电子采购合同。 | 访应各自在"框架协议系统"中下载电子采购合同。 甲方负责保存 |   |
| 甲方:                                              | 乙方:                            |   |
| 江苏省采购单位                                          | 常州测试供应商                        |   |
| 地址: 123321                                       | 地址:测试大厦                        |   |
| 法定代表人或授权代表人: TEST                                | 法定代表人或授权代表人:测试供应商              |   |
| 联系电话: 13008812123                                | 联系电话: 13221231122              |   |
|                                                  | 签订日期: 2022-07-28               |   |
| 1                                                | 上一步 台詞篮章                       | T |

3、点击【电子签章】按钮,输入密码后,进行签章操作,点击【确定】后, 点击下方【提交】按钮,合同提交至采购人确认。

| ੋ 苏采云                                            |                 |                                                                                             |                                                                  |               | ▲ 首页 ↓ 通知 🛞 供应商3 ∨ |
|--------------------------------------------------|-----------------|---------------------------------------------------------------------------------------------|------------------------------------------------------------------|---------------|--------------------|
| 图 框架协议管理 ~<br>框架协议答理 ~                           | ✓ 选择订单 ○ 放大 ○ 約 | ↓ 下政                                                                                        |                                                                  | ✓ 合同预览        | ▲ 合同签章             |
| 66-12-06-12-12-12-12-12-12-12-12-12-12-12-12-12- |                 | < 1                                                                                         | /4 > - 自动能放 > +                                                  |               | 2 电子签章 Q ····      |
| 3 和学来和管理 ~                                       |                 | <b>江苏省政府采购合同(</b><br>框架协议采购项目名称, <b>市级-202</b><br>框架协议采购项目编号, <b>152C-32</b> (              | <b>货物)(合同编号:1</b> 6<br>2-09-07-框架协议-演示数据<br>2000-SCZX-K2022-0107 | 663928656780) |                    |
|                                                  |                 | 甲方: (采购人) <b>江苏省采购单位</b><br>乙方: (成交供应商) <b>供应商3</b><br>甲、乙双方根据江苏省政府采购中4<br>购项目公开征集的结果,签署本合时 | 〉(市级-2022-09-07-框架协议-道<br>J。                                     | 〔示数据)封闭式框架协议采 |                    |
|                                                  |                 |                                                                                             | 10149 Hd 13                                                      | 七体教具          |                    |
|                                                  |                 | 华碩笔记本                                                                                       | 內伯至亏<br>內存容量:4GB                                                 | •时时刻重<br>1    |                    |
|                                                  |                 | 履行地点: 1                                                                                     | 返回 上一步 提交                                                        |               | Ť                  |

## 9.1.3供应商发货

1、点击系统左侧菜单【框架采购管理】-【直接选定订单】-【发货】,弹
 出发货页面。

| 丁单编号 : ZGDD-2022-000034 | 采购人:江苏省采购单位 | 下单时间:2022-07-28 10:22:21 |       |                     | 待发货          |
|-------------------------|-------------|--------------------------|-------|---------------------|--------------|
| 1<br>销售属性:1             |             | 成交單价: ¥630               | x 20  | 金額合计(元):            | 宣誓详情<br>合同详情 |
| 11                      |             | 威交单价: ¥2000              | x 20  | # 32000             | 发货           |
| 「单编号:ZGDD-2022-000033   | 采购人:江苏省采购单位 | 下单时间:2022-07-28 09:22:51 |       |                     | 已取消          |
| 1<br>销售属性:1             |             | 成交単价: ¥700               | x 1   | 金額合计(元):<br>¥700    | 查看详情         |
| 单编号 : ZGDD-2022-000032  | 采购人:江苏曾采购单位 | 下单时间:2022-07-28 09:22:04 | ŧ ≓   |                     | 已取消          |
| <b>打印机</b><br>打印类型:彩色   |             | 成交单价: ¥ 560              | x 100 | 金額合计(元):<br>¥ 56000 | 宣誓详          |

#### 2、选择发货方式,填入物流公司名称、运单号,点击【确定】。

| *发货方式:   | 物流发货 | $\vee$ |
|----------|------|--------|
| ∦物流公司名称: |      |        |
| *运单号:    |      |        |

## 9.2、 服务类

## 9.2.1 商家报价

1、供应商点击【框架采购管理】-【直接选定菜单】,类型选择服务类,点击【商家报价】。

| 苏采云          |                                                                                                    | 合首页       | 🗘 通知 💽 苏采云供题 |
|--------------|----------------------------------------------------------------------------------------------------|-----------|--------------|
| 框架协议管理 ^     |                                                                                                    |           |              |
| HE490-023531 | 17中編号 米脂中位名称 开始日期 → 抗東日期 🗂 美型: ○ 貨物 ⑥ 服务 🔍 些海 С 重重                                                    |           |              |
| 协议商品管理       | 全部         待报价         订单编认         合同抑制         待交付         已交付         已验收         合同备案         已取消 |           |              |
| 委托代理管理       | 订单编号: ZGDD-2022-000152 采购人: 江苏畲采购单位 下单时间: 2022-11-28 14/24:15                                         |           | 商家报价         |
| 回采采购管理 ^     | 苏采云供应商3公车保险类                                                                                          | 订单金额(元):  | <b>查</b> 索详结 |
| 直接透明订单       |                                                                                                    |           | 1010610201   |
|              |                                                                                                    | 共1条记录 < 1 | > 10条/页 >    |
|              |                                                                                                    |           |              |
|              |                                                                                                    |           |              |
|              |                                                                                                    |           |              |
|              |                                                                                                    |           |              |
|              |                                                                                                    |           |              |
|              |                                                                                                    |           |              |
|              |                                                                                                    |           |              |

2、查看详情页,在需求列表中填写【供应商报价】并上传报价相关附件, 提交报价至采购人界面。

| 중 苏采云                              |                                        |                                                                   |                   | ☆ 前页 ↓      | 通知 💮 苏采云供应商3 🗸   |
|------------------------------------|----------------------------------------|-------------------------------------------------------------------|-------------------|-------------|------------------|
| 2 框架协议管理 ^<br>框架协议管理 】<br>框架协议签订 订 | 单概览                                    |                                                                   |                   |             |                  |
| 协议商品管理<br>2016-0-2010/000          | 订单编号:ZGDD-2022-000152                  | 订单名称:苏采云供应商3公车保险类                                                 |                   |             | 商家报价             |
| Service Br                         | 米购甲位: 江办有米购甲位<br>服务商: 苏采云供应商3<br>江单全额: | 采购单位联系人: FEST<br>服务商联系人: 苏采云供应商3<br>;T節向總總/@: 2022.11.28 14/24/15 | 采购甲位联系方式:服务商联系方式: | 15061665092 |                  |
| 的复数花叶单                             | parategy -                             | (1) 単(5)(2015)、2022*11*20 (4:24:15)                               |                   |             |                  |
| 服                                  | 务信息                                    |                                                                   |                   |             |                  |
| *7                                 | 需求列表: 序号                               | 响应要求                                                              | 数量 计量单位           |             | 供应商报价 (元)        |
|                                    | 1                                      | 1                                                                 | 1 1               | 10,00075    |                  |
| Ŵ                                  | 胸篙求文件:                                 |                                                                   |                   |             |                  |
| * 1                                | 股价相关附件:                                | 相关附件供采购人查看                                                        |                   |             | 上母               |
|                                    | 文件标题                                   |                                                                   |                   | 上传时间        | 操作               |
|                                    |                                        |                                                                   |                   | 供应          | 酒报价合计:¥10,000.00 |
| 1                                  |                                        |                                                                   |                   |             | 返回 提交报价          |

9.2.2合同拟制

1、供应商点击【合同拟制】按钮,进入创建合同界面

| 凌苏采云           |                                                                                                    | 首页 🗘 通知 💽 苏宋云供应商3 🗸 |
|----------------|----------------------------------------------------------------------------------------------------|---------------------|
| 四 相架的议管理 一个    |                                                                                                    |                     |
| 00.0010-022513 | 37 小偷鸭 深胞的检疫病 开始日期 → 结束日期 首 类型: ) 数据 ⑧ 服务 🔍 查約 С 重置                                                   |                     |
| 协议商品管理         | 全部         待根价         订準确认         合同规制         待交付         已交付         已验收         合同备案         已取消 |                     |
| 或日代代期的管理       | 订单编号:ZGDD-2022-000112 采购人:江苏窑采购单位 下单时间:2022-11-07 16:38:42                                            | 合同规制                |
| 国 概架采购管理 ^     | 苏采云供应商3公车保险类 订单金额门                                                                                    | D: 查看详情<br>全部时期     |
| 直接选定订单         |                                                                                                    | E1P00005            |
|                | 共1条记录 <                                                                                               | 1 > 10条/页 >         |
|                |                                                                                                    |                     |
|                |                                                                                                    |                     |
|                |                                                                                                    |                     |

2、进入确认合同信息页面。页面共分为供应商账户信息、合同文本上传、 签约方信息。点击下一步后进行签章。

| <b>を</b> 苏采云 |                  |         |                    | ☆ 首页 | ① 通知 ⑦ 苏采云供应商3 ∨ |
|--------------|------------------|---------|--------------------|------|------------------|
| 尼 框架协议管理 ^   | 供应商账户信息          |         |                    |      |                  |
| 框架协议签订       | * 开户行: 1         |         | * 银行账号: 22         |      |                  |
| 协议商品管理       | 1                |         |                    |      |                  |
| 委托代理管理       | 合同文本上传           |         |                    |      |                  |
| □ 框架采购管理 ^   | 合同名称             |         |                    |      | 操作               |
| 的现在分词单       | 苏采云平台常见问题.pdf    |         |                    |      | 下载 删除            |
|              | 请上传pdf文件         |         |                    |      |                  |
|              | 签约方信息            |         |                    |      |                  |
|              | *甲方(采购单位)名称: 江   | 历省采购单位  |                    |      |                  |
|              | * 甲方单位地址: 1      | 23321   |                    |      |                  |
|              | *甲方法定代表人或授权代表: T | EST     | ●联系电话: 15927334094 |      |                  |
|              | •乙方(经销商)名称: 表    | 5采云供应商3 |                    |      |                  |
|              | •乙方单位地址: 当       | 后城      |                    |      |                  |
|              | *乙方法定代表人或授权代表: 🦻 | 深云供应商3  | ●联系电话: 15061665092 |      |                  |
|              |                  |         | 返回 下一步             |      |                  |
| <            |                  |         |                    |      |                  |

| ҈ 苏采云      |      | 会同條件成功:                                                                                                    | 合前页 | 0 通知 🤅        | 苏采云供应商3 ∨ |
|------------|------|----------------------------------------------------------------------------------------------------|-----|---------------|-----------|
| 四 框架协议管理 ^ | 送择订单 | → 合同信息                                                                                                    |     |               | 3 合同签章    |
| 框架协议签订     | □ 签章 | 2、鰺小 上下桜                                                                                                    |     |               |           |
| 协议商品管理     | =    | < 1 /4 > 一 自诩館故 > +                                                                                                    |     | <b>昆</b> 电子签章 | Q         |
| 委托代理管理     |      | 苏采云平台常见问题解答                                                                                                    |     |               | *         |
| 日 框架采购管理 ~ |      |                                                                                                    |     |               |           |
| 直接逃定订单     |      | 阅读须知                                                                                                    |     |               |           |
|            |      | 系统访问网址: http://jszfcg.jsczt.cn/jszc<br>说明:苏采云系统强制要求使用 CA 登录、首次登录时需要通过用户名、口令登<br>录,登录成功后进行 CA 绑定操作。绑定后可使用 CA 登录,注意:通过 CA 登<br>录时要求输入 PING 码,默认 PING 码: 123456。<br>采购人账号: 区划-预算单位代码-01<br>如 320900-001001-01 |     |               |           |
|            |      | 初始化密码: Zfcg@123456 或 S@区划预算单位代码                                                                                                    |     |               |           |
| <          |      | 返回 上一步 提 <i>文</i>                                                                                                    |     |               |           |

9.2.3服务交付

1、点击【待交付】按钮,查看所有待交付中的服务信息,点击【服务交付】
 -【确认】,显示交付成功。

| <b>诊</b> 苏采云 | 🙆 南页 🛛 通知 🛞 新                                                 | 采云供应商3 ∨     |
|--------------|---------------------------------------------------------------|--------------|
| 🛛 框架协议管理 🔷   |                                                               |              |
| 框架协议签订       | 打草编号                                                          |              |
| 协议商品管理       | 全部 待报价 订单编认 合同拟制 待交付 已強改 合同备案 已取消                             |              |
| 委托代理管理       | 订单编号: ZGDD-2022-000139 采购人: 江苏畲采购单位 下单时间: 2022-11-09 20:03:08 | 通输认交付?<br>确定 |
| 🖪 框架采购管理 🔷   | 11世会版示: 度                                                     | b#16         |
| 直接规定订单       | 教采云供应商3公车保险类 ¥112 合                                           | 务交付<br>同详情   |
|              | 其1 第记录 < 1 > 1                                                | )条/页 ∨       |

## 十 、项目采购参与

## 10.1、 评审结果查询

1、供应商登录苏采云系统,点击【项目参与】,进入投标项目参与页面。

|                                                                               | 🗘 通知 🛞 江苏畲滨科投有限公司                                      |
|-------------------------------------------------------------------------------|--------------------------------------------------------|
|                                                                               | 麻 常见                                                   |
| 产品与服务                                                                         | 一问题之前                                                  |
| ・ 项目指标     「夏日指标     「夏日指标     「夏日音写     「夏日音写     」     「夏日音写     」     开稿大厅 | 消息通知 更新动态:<br>测试公告0301<br>2022-03-01 164002            |
| • 小额零量                                                                        | 关于江苏政府采购网不再找伤江苏督集中采购目录以外且金额在分散<br>采购课题场单以下的暂能采购对自公告的通知 |
|                                                                               | 2021-08-06 16:16:31                                    |
| • 政策支持                                                                        |                                                        |
| <b>9</b>                                                                      |                                                        |

2、点击【项目采购参与】-【评审结果查询】,进入评审结果查询页面。

| <b>诊</b> 苏采云                              |                                                                                                 |                                                          |         |                  | Q 通知 🙁 gyst_1 |
|-------------------------------------------|-------------------------------------------------------------------------------------------------|----------------------------------------------------------|---------|------------------|---------------|
| Б 项目采购参与 ^                                | 评审结果查询                                                                                          |                                                          |         |                  |               |
| 全國在线签订                                    | <ul> <li>這菩提示:本页面仅提供供应商正常参与投标、解查且结果。</li> </ul>                                                 | 2告发布后的采购包评审结果查询。                                         |         |                  |               |
| 采购合同检收                                    | 请                                                                                               |                                                          |         |                  |               |
| 评审结里查询                                    | 项目信息                                                                                            | 采购包信息                                                    | 是否中标/入围 | 送达时间             | 操作            |
| <ul> <li>医凝毁许申请</li> <li>用应商注册</li> </ul> | 项目编号: JSZC-320000-NJHT-G2022-0488<br>项目名称: 0925则成则试测试<br>采购方式: 公开招标<br>开标时间: 2022-09-25 17:11   | 包号:采购包1<br>包名称:0925则试<br>报价方式:总价<br>评审方式:综合评审法           | 香       | 2022-09-25 00:00 | 25            |
|                                           | 项目编号: ISZC-320000-TESN-K2022-0001<br>项目名称: 徐州和陶中心摆踏协议测试<br>采购方式: 框架协议<br>开标时间: 2022-09-25 13:56 | 包号: 采购包1<br>包含称: 涂州采购中心框架协议测试<br>报价方式: 单价<br>评审方式: 最低价成交 | 是       | 2022-09-25 00:00 | 25            |
|                                           | 项目编号: JSZC-320000-XRAN-G2022-0001<br>项目各称: 0917#核公开指标<br>黑物方式: 公开报标<br>开标时间: 2022-09-17 18:24   | 包号:采购包1<br>包名称: 0917考核<br>报价方式:总价<br>评审方式:综合评审法          |         | 2022-09-17 00:00 | 宣告            |

【项目信息】:供应商所参与项目的信息,包含项目编号、项目名称、采购 方式、开标时间。

【采购包信息】:供应商所参与采购包的信息,包含包号、包名称、报价方式、评审方式。

【是否中标/入围】:供应商参与投标的结果。

【送达时间】: 评审结果送达的时间。

【操 作】:可查看评审结果详情。

3、点击【查看】按钮,进入评审结果详情页面。

| 平审结果详情                                                        |                                                                                           |                                                                                                    |  |  |
|---------------------------------------------------------------|-------------------------------------------------------------------------------------------|----------------------------------------------------------------------------------------------------|--|--|
| 1 项目采购包信息                                                     |                                                                                           |                                                                                                    |  |  |
| 项目信息                                                          | 采购包信息                                                                                     |                                                                                                    |  |  |
| 項目編号: JSZC-320000-ZJZS-2022-0042<br>項目最希に、IIIS2202727種場的议<br> | 包号:采购包1<br>包名称: 这境里面政府采购框架协议<br>购在两个阶段生生会意取通过电子化<br>都零星采购使用美利的同时<br>招价方式:单价<br>评事方式:最低价成交 | 包号:采购包1<br>包名称: 政策運動防疾物植物的议实物方式管理暂行方法财政部分管号以下简称号令明确了植物的议采<br>购在两个阶级全生命重调量过电子化开展业务为系统建设的政功最慢供易率以往加议供送和定点来购为小<br>都要是采购提供最新的同时<br>投价方式: 舉价<br>评事方式:最低价成文 |  |  |
| 2 评审结果                                                        |                                                                                           |                                                                                                    |  |  |
| 资格评审结果                                                        | 符合评审结果                                                                                    | 总分/评审价                                                                                                    |  |  |
| 100                                                           | 通过                                                                                        | 43600元                                                                                                    |  |  |

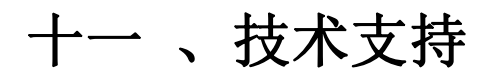

苏采云框架协议平台运维电话: 025-83668532 工作时间: 9: 00-11: 30 14: 00-17: 30 国信 CA 办理电话: 4000251010 工作时间: 8: 30-17: 30

1